# **RST**

professional wireless Internet weather statiom meteo**scan** 937PRO RST01937

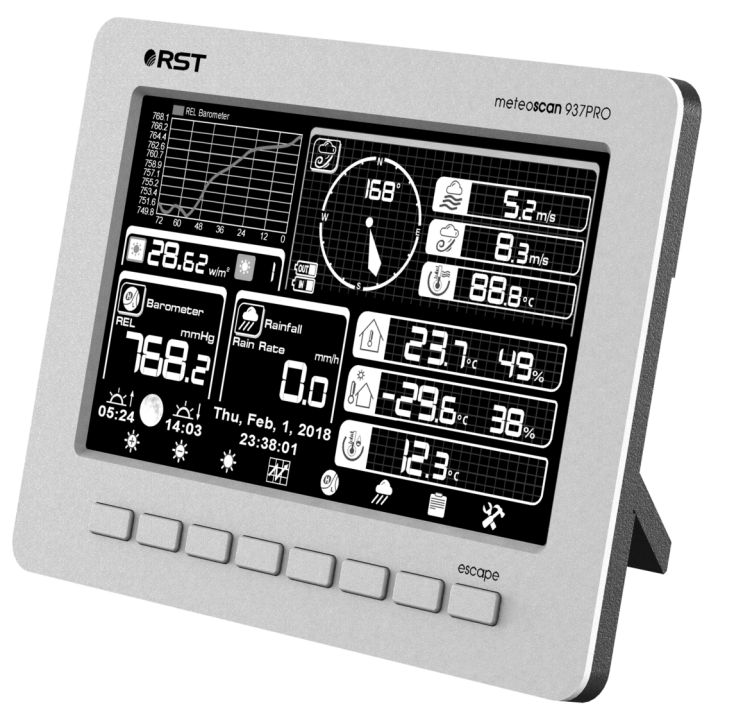

## **Operation Manual**

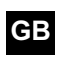

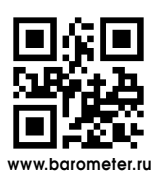

| C |
|---|
| 1 |
| 5 |
| 4 |
| 5 |
| 3 |
| 1 |
| 2 |
| 4 |
|   |

۲

## Overview

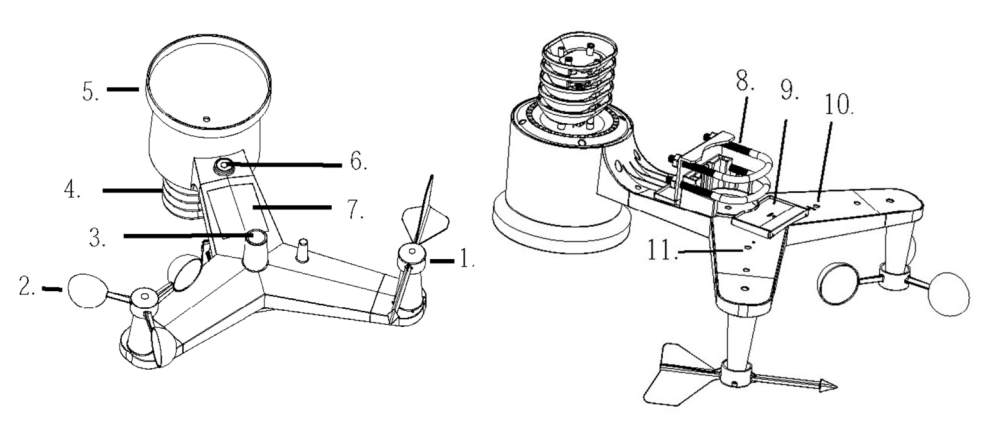

#### Outdoor sensor

- 1. Wind Vane
- 2. Wind Speed Sensor
- 3. Solar panel
- 3. Battery compartment
- 5. LED Indicator: light on for 4s if the unit power up. Then the LED will flash once every 16 seconds (the sensor transmission update period).
- 6. Reset button
- 7. Thermo-hygro sensor
- 8. Calibration screw
- 9. UV sensor
- 10. Light sensor
- 11. Rain collector
- 12. Bubble level

#### Indoor sensor

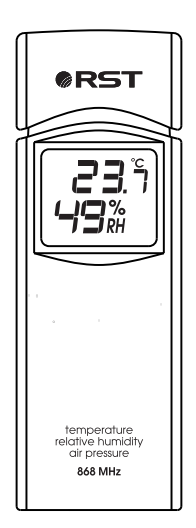

#### Display unit

| <b>®RST</b>                                                                                                    | meteo <b>scan</b> 937PRO                                                                                                    | 6                                                      |
|----------------------------------------------------------------------------------------------------|----------------------------------------------------------------------------------------------------|--------------------------------------------------------|
| Image: Constraint of the second of the second of the se | 53 <u>52m/s</u><br><b>3</b> 8.3m/s<br><b>3</b> 8.3m/s<br><b>4</b> 9.5<br><b>3</b> 8.3m/s<br><b>4</b> 9.5<br><b>4</b> 9.5<br><b>5</b> 8.3m/s<br><b>5</b> 8.3m/s<br><b>6</b> - 29.5.5<br><b>5</b> 8.3m/s<br><b>6</b> - 29.5.5<br><b>5</b> 8.3m/s<br><b>6</b> - 29.5.5<br><b>5</b> 8.3m/s<br><b>6</b> - 29.5.5<br><b>5</b> 8.3m/s<br><b>6</b> - 29.5.5<br><b>5</b> 8.3m/s<br><b>6</b> - 29.5.5<br><b>5</b> 8.3m/s<br><b>6</b> - 29.5.5<br><b>6</b> 8.3m/s<br><b>6</b> - 29.5.5<br><b>7</b> 8.3m/s<br><b>7</b> 8.3m/s<br><b>8</b> 8.3m/s<br><b>8</b> 8.3m/s | memory card slot     USB port     power jack     reset |
|                                                                                                    |                                                                                                    | 2                                                      |

#### Note:

The USB port in the console of weather station is only for software update, not for data communication.

#### Contents

The weather station consists of the following parts:

- 1 Display Console
- 1 Y shape outdoor sensor
  - (Thermo-hygrometer / Rain Gauge / Wind Speed Sensor /Transmitter)
- 1 Wind Vane
- 1 Indoor sensor
- 1 5V DC adaptor
- 1 Stainless Steel Tube (D32\*H200mm)
- 1 U style Stainless Steel Loop
- 1 User manual

#### Introduction

Thank you for your purchase this Wireless WiFi Weather Station. The outdoor sensor is solar powered and sends data to the console via a low-power radio. It allows you to upload your weather data to weather website: www.wunderground.com which you can share it with your friend.

This manual will guide you step-by-step through setting up your device. Use this manual to become familiar with your professional weather station, and save it for future reference.

#### Feature

#### Installation

Before placing and installing all components of the weather station at there final destination, please set up the weather station with all parts being nearby for testing the correct function.

#### 1. Install wind vane

Push the wind vane into the shaft. as shown in figure 1. Tighten the set screw with as shown in figure 2. Make sure the wind vane spin freely.

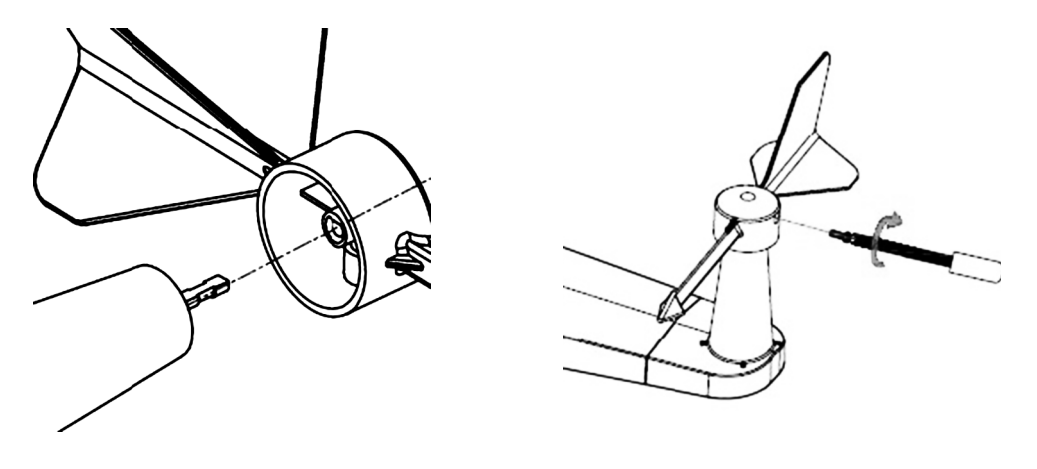

figure 1

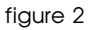

There are four alphabet letter of "N", "E", "S" and "W" around the wind direction, representing for the direction of North, East, South and West. Wind direction sensor has to be adjusted so that the directions on the sensor are matching with your real location. Permanent wind direction error will be introduced when the wind direction sensor is not positioned correctly during installation.

#### 2. Install wind speed

Push the wind speed into the shaft. as shown in figure 3. Tighten the set screw with as shown in figure 5. Make sure the wind speed spin freely.

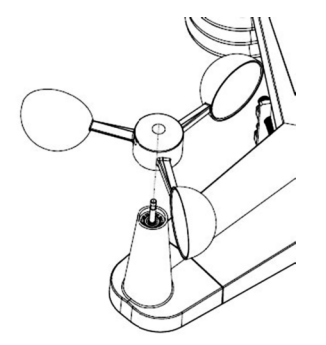

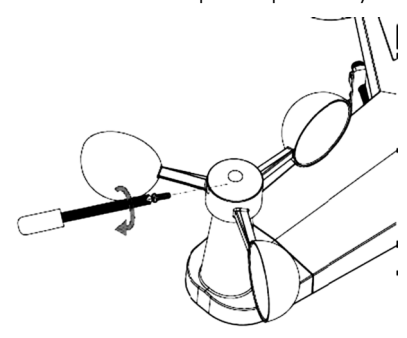

figure 4

figure 5

#### 3. Install Batteries

Insert 2XAA batteries in the battery compartment. The LED indicator on the back of the transmitter will turn on for four seconds and normally flash once every 16 seconds (the sensor transmission update period).

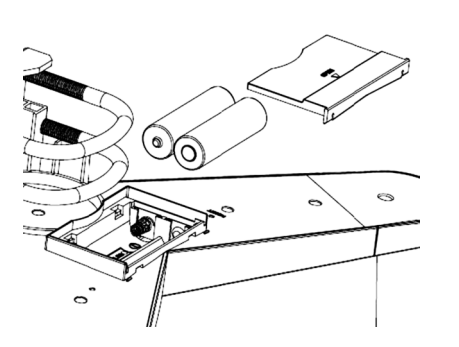

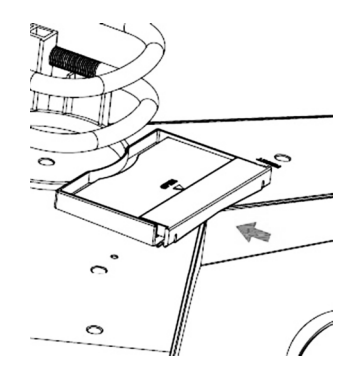

figure 6

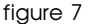

**Note:** If no LED light up or is lighted permanently, make sure the battery is inserted the correct way or a proper reset is happened. Do not install the batteries backwards. You can permanently damage the outdoor sensor

**Note:** We recommend lithium batteries for cold weather climates, but alkaline batteries are sufficient for most climates. We do not recommend rechargeable batteries. They have lower voltages, do not operate well at wide temperature ranges, and do not last as long, resulting in poorer reception.

#### 3. Mount outdoor sensor

Reference 8&9. The mounting assembly includes two U-Bolts and a bracket that tightens around a 1 to  $2^{"}$  diameter pole (not included) using the four U-Bolt nuts.

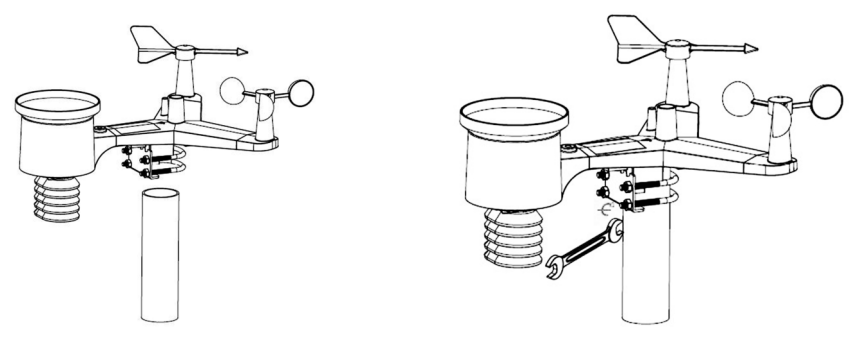

figure 8

figure 9

Use the bubble level beside the rain sensor as a guide to verify that sensors are level.

#### 5. Reset Button and Transmitter LED

In the event the sensor array is not transmitting, reset the sensor array.

With an open ended paperclip, press and hold the **RESET BUTTON** for three seconds to completely discharge the voltage.

page 6 RST01937 meteostanciya

Take out the batteries and wait one minute, while covering the solar panel to drain the voltage.

Put batteries back in and resynchronize with console by powering down and up the console with the sensor array about 3 meter away.

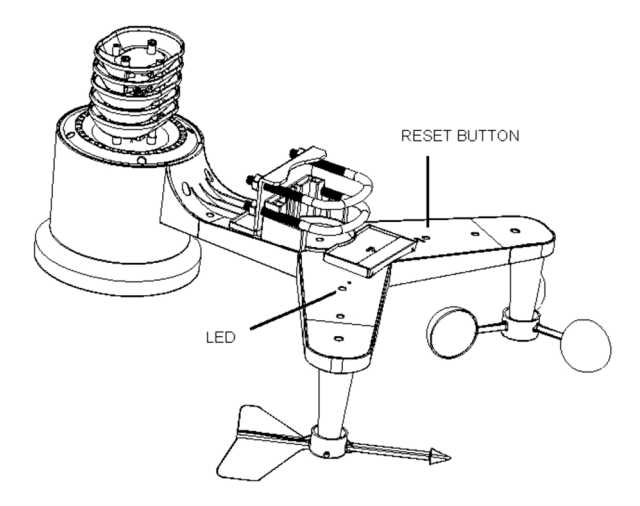

figure 10

#### **Best Practices for Wireless Communication**

**Note:** To insure proper communication, mount the remote sensor(s) upright on a vertical surface, such as a wall. Do not lay the sensor flat.

Wireless communication is susceptible to interference, distance, walls and metal barriers. We recommend the following best practices for trouble free wireless communication.

1. Electro-Magnetic Interference (EMI). Keep the console several feet away from computer monitors and TVs.

2. Radio Frequency Interference (RFI). If you have other 868 MHz devices and communication is intermittent, try turning off these other devices for troubleshooting purposes. You may need to relocate the transmitters or receivers to avoid intermittent communication.

**3.** Line of Sight Rating. This device is rated at 300 feet line of sight (no interference, barriers or walls) but typically you will get 100 feet maximum under most real-world installations, which include passing through barriers or walls.

3. Metal Barriers. Radio frequency will not pass through metal barriers such as aluminum siding. If you have metal siding, align the remote and console through a window to get a clear line of sight.

The following is a table of reception loss vs. the transmission medium. Each "wall" or obstruction decreases the transmission range by the factor shown below.

#### Medium

#### **RF Signal Strength Reduction**

| Glass (untreated) | 5-15%   |
|-------------------|---------|
| Plastics          | 10-15%  |
| Wood              | 10-40%  |
| Brick             | 10-40%  |
| Concrete          | 40-80%  |
| Metal             | 90-100% |
|                   |         |

#### Indoor sensor

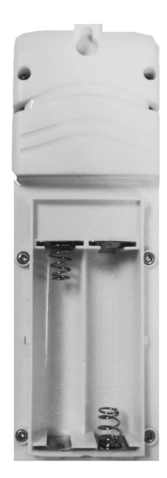

Remove the battery door on the back of the sensor with a Philips screwdriver (there is only one screw, at the bottom of the unit). Insert two AAA batteries as shown in Figure 11 (we recommend lithium batteries for cold weather climates, but alkaline batteries are sufficient for most climates).

Replace the battery door and set screw. Note that the temperature, humidity and pressure will be displayed on the LCD display. Looking at the back of the unit from left to right, the polarity is (-) (+) for the top battery and (+) (-) for the bottom battery.

Figure 11

#### Initial Display Console Set Up

Connect the power adapter to power up the display console.

The display console starts to register the transmitter and receiver the weather data from transmitter. The interface as below:

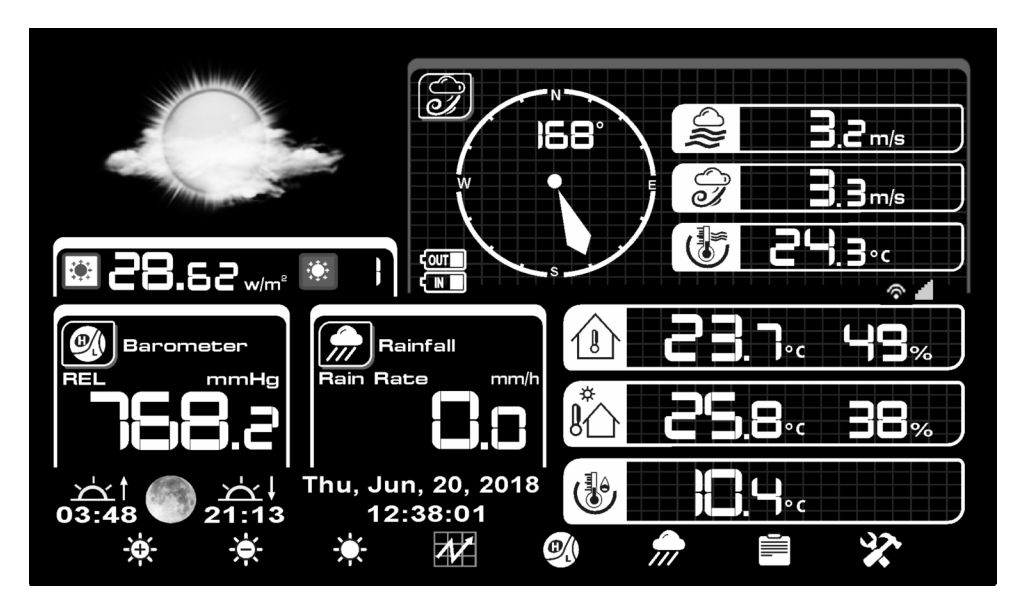

Then it start to scan the Wi-Fi network, if it didn't found the available Wi-Fi it will shows"

not find any AP (Access Point)". Press key to return to normal display mode. Only after connect to WLAN you can upload the data to weather website. If the data upload to server

successfully, the icon will show on beneath the wind chill.

#### **Program Mode**

#### 1. Normal display Mode

- 1. Wind direction
- 2. Low battery indicator

3. Weather Forecast / rel. pressure graph / In & Outdoor temperature graph / In & Outdoor humidity graph

- 3. UV index
- 5. Liaht
- 6. Barometric Pressure
- 7. sunrise/sunset
- 8. moon phase
- 9. Time and date

- 10. Rainfall
- 11. Heat index
- 12. Dew point
- 13. Outdoor Temperature & Humidity
- 13. Indoor Temperature & Humidity
- 15. Internet Connectivity
- 16. WiFi Connectivity
- 17. Wind chill
- 18. Gust
- 19. Wind speed

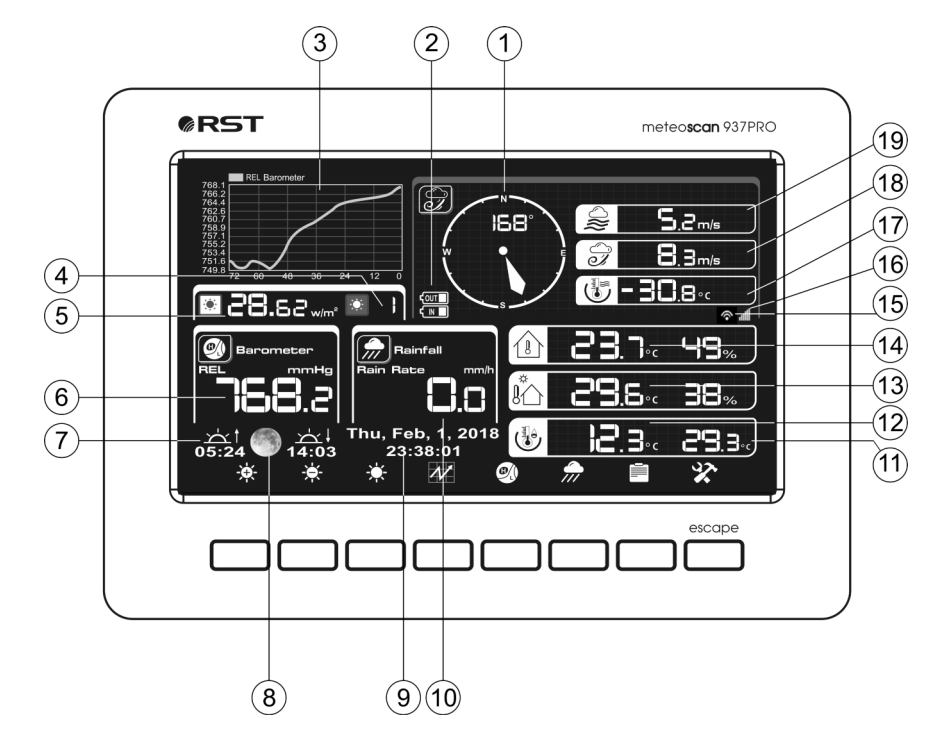

**Note:** sunrise/sunset and moon phase feature is only available in firmware Version 2.0.0 or greater.

Each icon in the display matches a black keys on plastic case. Please press the keys for operation.

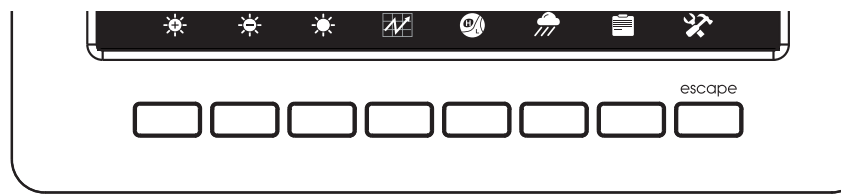

| lcon  | Description                                                                                                    |
|-------|----------------------------------------------------------------------------------------------------|
| Ъ́Ф́- | Brightness control key<br>Press this key to enhance the brightness                                                                                                |
| Ì,    | Brightness control key<br>Press this key to decrease the brightness                                                                                               |
| Ŭ.    | Backlight on/off key<br>Press this key to on/off the backlight                                                                                                    |
| N     | Graph display key<br>Press this key to choose between Weather Forecast , rel. pressure graph, in & out-<br>door temperature graph and in & outdoor humidity graph |
| Ð (   | <b>Pressure display key</b><br>Press this key to choose the display between Absolute pressure and Relative pressure.                                              |
|       | <b>Rain key</b><br>Press this key to Shift the display between Rain Rate, Rain Day, Rain Week, Rain<br>Month, and Rain Year.                                      |
|       | <b>History key</b><br>Press this key to enter History Mode                                                                                                    |
| X     | Setting key<br>Press this key to enter Setting Mode                                                                                                    |

#### 2. History Mode

While in normal display, press the key to enter History Mode. You can select the below sub-mode by pressing the key.

### 2.1 MAX/MIN Mode

While in normal display, press the key once to enter MAX/MIN Mode.

| MAX/MIN                                                                                                    | L                                                                                                    | Rain Rate<br>0.00in/h AM9:29 7/6/2012                                                                                                    |
|----------------------------------------------------------------------------------------------------|----------------------------------------------------------------------------------------------------|----------------------------------------------------------------------------------------------------|
| Indoor Temperature<br>80.8% AM9:29 7/6/2012<br>80.6% AM9:36 7/6/2012<br>Outdoor Temperature<br>81.9% AM9:29 7/6/2012<br>81.1% AM9:36 7/6/2012 | Indoor Humidity<br>52% AM9:29 7/6/2012<br>52% AM9:29 7/6/2012<br>Outdoor Humidity<br>51% AM9:29 7/6/2012<br>50% AM9:32 7/6/2012 | Rain Day<br>0.00in AM9:29 7/6/2012<br>Rain Week<br>0.00in AM9:29 7/6/2012<br>Rain Month<br>0.00in AM9:29 7/6/2012<br>Rain Year<br>0.00in AM9:29 7/6/2012 |
| Dew Point<br>62.1°F AM9:29 7/6/2012<br>60.8°F AM9:36 7/6/2012                                                                                 | Wind Chill<br>81.9°F AM9:29 7/6/2012<br>81.1°F AM9:36 7/6/2012                                                                  | Wind<br>0.0mph AM9:29 7/6/2012<br>Gust<br>0.0mph AM9:29 7/6/2012                                                                                         |
| Absolutely Barometric<br>29.70inHq AM9:29 7/6/2012<br>29.69inHq AM9:36 7/6/2012                                                               | Relative Barometric<br>29.92inHq AM9:29 7/6/2012<br>29.92inHq AM9:36 7/6/2012                                                   | Light<br>0.0lux AM9:29 7/6/2012<br>UVI<br>0 AM9:29 7/6/2012                                                                                              |

| lcon | Description                                                                                        |
|------|----------------------------------------------------------------------------------------------------|
|      | <b>Select key</b><br>Press this key to select the unit or scrolls the value                        |
|      | <b>Select key</b><br>Press this key to select the unit or scrolls the value.                       |
|      | <b>Left key</b><br>Press this key to select the set value.                                         |
|      | <b>Right key</b><br>Press this key to select the set value.                                        |
|      | <b>Up arrow key</b><br>Press this key to change the activated option field                         |
|      | <b>Down arrow key</b><br>Press this key to change the activated option field                       |
| υ    | <b>Return key</b><br>Press this key to return to previous mode                                     |
|      | Enter key<br>While select the weather MAX/MIN record, press this key to popup Message              |
|      | Box" Are you sure to clear the Max/Min?" Press $\mathbf{\Omega}$ key or $\mathbf{V}$ key to select |
|      | YES or NO. Press the key $oldsymbol{B}$ or $oldsymbol{B}$ key to confirm the selection.            |

## 2.2 History Record Mode

While in normal display, press the key twice to enter History Record Mode.

| No. | Time            | Indoor<br>Temperature<br>(°F) | Indoor<br>Humidity<br>(%) | Outdoor<br>Temperature<br>(°F) | Outdoor<br>Humidity<br>(%) | Wind<br>(mph) | Gust<br>(mph) | Dew Point<br>(°F) | Wind Chill<br>(°F) | Wind Dire<br>(°) |
|-----|-----------------|-------------------------------|---------------------------|--------------------------------|----------------------------|---------------|---------------|-------------------|--------------------|------------------|
| 1   | AM9:49 7/6/2012 | 80.2                          | 51                        | 80.8                           | 49                         | 0.0           | 0.0           | 59.9              | 80.8               | 352              |
| 2   | AM9:50 7/6/2012 | 80.2                          | 51                        | 80.8                           | 49                         | 0.0           | 0.0           | 59.9              | 80.8               | 352              |
| 3   | AM9:51 7/6/2012 | 80.2                          | 51                        | 80.6                           | 49                         | 0.0           | 0.0           | 59.7              | 80.6               | 352              |
| 4   | AM9:52 7/6/2012 | 80.1                          | 51                        | 80.6                           | 49                         | 0.0           | 0.0           | 59.7              | 80.6               | 352              |
| 5   | AM9:53 7/6/2012 | 80.1                          | 51                        | 80.6                           | 49                         | 0.0           | 0.0           | 59.7              | 80.6               | 352              |
|     |                 |                               |                           |                                |                            |               |               |                   |                    |                  |
|     |                 |                               |                           |                                |                            |               |               |                   |                    |                  |
|     |                 |                               |                           |                                |                            |               |               |                   |                    |                  |
|     |                 |                               |                           |                                |                            |               |               |                   |                    |                  |
|     |                 |                               |                           |                                |                            |               |               |                   |                    |                  |
|     |                 |                               |                           |                                |                            |               |               |                   |                    |                  |
|     |                 |                               |                           |                                |                            |               |               |                   |                    |                  |
|     |                 |                               |                           |                                |                            |               |               |                   |                    |                  |
|     |                 |                               |                           |                                |                            |               |               |                   |                    |                  |
|     |                 |                               |                           |                                |                            |               |               |                   |                    |                  |
|     |                 |                               |                           |                                |                            |               |               |                   |                    |                  |
|     |                 |                               |                           | •                              | +                          | - E           | -             |                   | 5                  |                  |

| lcon              | Description                                                                  |
|-------------------|------------------------------------------------------------------------------|
|                   | File Select key<br>Press this key to enter the file selection mode           |
| Ë,                | <b>Page Select key</b><br>Press this key to enter the page selection mode.   |
| $\mathbf{\nabla}$ | Scroll left key<br>Press this key to view the left of the scrollable area.   |
|                   | Scroll right key<br>Press this key to view the right of the scrollable area. |
|                   | Page up key<br>Press this key to scroll up the page you are viewing          |
|                   | Page down key<br>Press this key to scroll down the page you are viewing      |
|                   | <b>History key</b><br>Press this key to select the sub-Mode                  |
| υ                 | <b>Return key</b><br>Press this key to return to previous mode               |

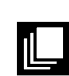

While in History Record Mode, press key to enter the file selection mode:

|                                                                                                    | + + 2                                                                                                    |
|----------------------------------------------------------------------------------------------------|----------------------------------------------------------------------------------------------------|
|                                                                                                    |                                                                                                    |
| e in History Record Mode, press the etail key to enter the page selec                                                                                                    | ey to exit and open the selected file. Press k                                                                                                    |
|                                                                                                    | tey to exit and open the selected file. Press key to enter the page selection                                                                                                    |
| Indoor         Indoor         Outdoor         Outdoor         Wind         Gust         Dew Point Wind Chill Wind Chill Wind Chil Wi                                                                                                    | the press the wind open the selected file. Press key to exit and open the selected file. Press key to enter the page selection to the page selection and the page selection of the page selection (f) (f) (f) (f) (f) (f) (f) (f) (f) (f)                                                                                                    |
| No.         Time         Indoor<br>Temperature         Indoor<br>Humidity         Outdoor<br>Temperature         Wind<br>Humidity         Gust<br>(mph)         Bew<br>(mph)         Pew Point<br>(mph)         Wind Chill<br>(mph)         Wind Chill<br>(mph)         Wind Chill<br>(mph)         Wind Chill<br>(mph)         Wind Chill<br>(mph)         Wind Chill<br>(mph)         Pew Point Wind Chill<br>(mph)         Pew Point W                                                                                                    | The press the press the p  |
| No.         Time         Indoor<br>Temperature         Indoor<br>Humidity         Outdoor<br>Temperature         Outdoor<br>Humidity         Wind<br>(%)         Gust<br>(mph)         Dev<br>(mph)         Dev<br>(mph)         Dev<br>(mph)         Dev<br>(%)         Dev<br>(%)         Outdoor<br>(%)         Wind<br>(%)         Outdoor<br>(mph)         Outdoor<br>(mph)         Dev<br>(mph)         Dev<br>(%)         Dev<br>(%) <thdev<br>(%)         <thdev<br>(%)</thdev<br></thdev<br>                                                                                                    | rey to exit and open the selected file. Press key to exit and open the selected file. Press key to exit and open the selected file. Press key to enter the page selection the transformation to the transformation of the transformation of the tr |
| No.         Time         Indoor<br>Temperature         Indoor<br>(%)         Outdoor<br>(%)         Outdoor<br>(%)         Wind<br>(%)         Gust<br>(mph)         Gust<br>(mph)         Dew Point         Wind<br>(%)         Wind<br>(%)         Wind<br>(%)         Wind<br>(%)         Minitian           625         PM6:547/3/2012         79.2         78         79.9         74         0.0         0.0         70.9         79.9         3           626         PM6:557/3/2012         79.2         78         79.9         74         0.0         0.0         70.9         79.9         3           627         PM6:557/3/2012         79.2         78         79.9         74         0.0         0.0         70.9         79.9         3                                                                                                    | Indoor (F)       Outdoor (F)       Wind (mp)       Outgot (F)       Wind (F)       Wind (F)                                                                                                    |
| No.         Time         Indoor<br>Temperature         Indoor<br>(%)         Outdoor<br>Temperature         Outdoor<br>Humidity         Outdoor<br>Temperature         Wind<br>Humidity         Gust<br>(mph)         Gust<br>(mph)         Dev Point         Wind Chill         Wind Chill <td>Indoor<br/>(PF)       Outdoor<br/>(PF)       Outdoor<br/>(PF)       Wind<br/>(PF)       Gust<br/>(PF)       Dev Point Wind Chill Wind Dire<br/>(PF)       Wind<br/>(PF)       Dev Point Wind Chill Wind Dire<br/>(PF)       Wind<br/>(PF)       Dev Point Wind Chill Wind Dire<br/>(PF)       Wind<br/>(PF)       Dev Point Wind Chill Wind Dire<br/>(PF)       Wind<br/>(PF)       Dev Point Wind Chill Wind Dire<br/>(PF)       Wind<br/>(PF)       Dev Point Wind Chill Wind Dire<br/>(PF)       Mind<br/>(PF)       Dev Point Wind Chill Wind Dire<br/>(PF)       Dev Point Wind Chill Wind Dire<br/>(PF)       <t< td=""></t<></td> | Indoor<br>(PF)       Outdoor<br>(PF)       Outdoor<br>(PF)       Wind<br>(PF)       Gust<br>(PF)       Dev Point Wind Chill Wind Dire<br>(PF)       Wind<br>(PF)       Dev Point Wind Chill Wind Dire<br>(PF)       Wind<br>(PF)       Dev Point Wind Chill Wind Dire<br>(PF)       Wind<br>(PF)       Dev Point Wind Chill Wind Dire<br>(PF)       Wind<br>(PF)       Dev Point Wind Chill Wind Dire<br>(PF)       Wind<br>(PF)       Dev Point Wind Chill Wind Dire<br>(PF)       Mind<br>(PF)       Dev Point Wind Chill Wind Dire<br>(PF)       Dev Point Wind Chill Wind Dire<br>(PF) <t< td=""></t<>                                                                                                    |
| No.         Time         Indoor<br>Temperature         Indoor<br>(%)         Outdoor<br>Temperature         Outdoor<br>Humidity         Outdoor<br>Temperature         Wind<br>Humidity         Outdoor<br>(mph)         Wind<br>(mph)         Gust<br>(mph)         Dev Point         Wind Chill         Wind Chill<                                                                                                    | Indoor<br>(PF)       Outdoor<br>(PF)       Outdoor<br>(PF)                                                                                                    |
| No.         Time         Indoor<br>Temperature         Indoor<br>(%)         Outdoor<br>Temperature         Outdoor<br>Humidity         Outdoor<br>Temperature         Wind<br>Humidity         Gust<br>(mph)         Gust<br>(mph)         Dew Point         Wind Chill         Wind Chill <td>Select me history file of annual aata. Press         Area and open the selected file. Press         Colspan="2"&gt;Colspan="2"&gt;Colspan="2"&gt;Colspan="2"         recever the selected file. Press         Colspan="2"&gt;Colspan="2"         Colspan="2"         Colspan="2"         Colspan="2"         recever the selected file. Press         Colspan="2"         Colspan="2"</td>                                                                                                    | Select me history file of annual aata. Press         Area and open the selected file. Press         Colspan="2">Colspan="2">Colspan="2">Colspan="2"         recever the selected file. Press         Colspan="2">Colspan="2"         Colspan="2"         Colspan="2"         Colspan="2"         recever the selected file. Press         Colspan="2"         Colspan="2"                                                                                                    |
| No.         Time         Indoor<br>Temperature         Indoor<br>(%)         Outdoor<br>Temperature         Outdoor<br>Humidity         Outdoor<br>Temperature         Wind<br>Humidity         Gust<br>(mph)         Gust<br>(mph)         Dev Point         Wind Chill         Wind Chill <td>Index       Outdoor       Outdoor       Wind       Gust       Day Point Wind Chill Wind Dire         79-2       78       79.9       74       0.0       0.0       70.9       79.9       352         79-2       78       79.9       74       0.0       0.0       70.9       79.9       352         79-2       78       79.9       74       0.0       0.0       70.9       79.9       352         79-2       78       79.9       74       0.0       0.0       70.9       79.9       352         79-2       78       79.9       74       0.0       0.0       70.9       79.9       352         79-2       78       79.9       74       0.0       0.0       70.9       79.9       352         79-2       78       79.9       74       0.0       0.0       70.7       80.1       352         79-2       78       79.9       74       0.0       0.0       70.7       80.1       352         79-3       79.9       74       0.0       0.0       70.7       80.1       352         79-3       79.9       74       0.0       0.0       70.7       80.1       &lt;</td>                                                                                                    | Index       Outdoor       Outdoor       Wind       Gust       Day Point Wind Chill Wind Dire         79-2       78       79.9       74       0.0       0.0       70.9       79.9       352         79-2       78       79.9       74       0.0       0.0       70.9       79.9       352         79-2       78       79.9       74       0.0       0.0       70.9       79.9       352         79-2       78       79.9       74       0.0       0.0       70.9       79.9       352         79-2       78       79.9       74       0.0       0.0       70.9       79.9       352         79-2       78       79.9       74       0.0       0.0       70.9       79.9       352         79-2       78       79.9       74       0.0       0.0       70.7       80.1       352         79-2       78       79.9       74       0.0       0.0       70.7       80.1       352         79-3       79.9       74       0.0       0.0       70.7       80.1       352         79-3       79.9       74       0.0       0.0       70.7       80.1       <                                                                                                    |
| No.         Time         Indoor<br>Temperature         Indoor<br>(%)         Outdoor<br>Temperature         Wind<br>Humidity         Outdoor<br>Temperature         Wind<br>Humidity         Gust<br>(mph)         Gust<br>(mph)         Dev Point         Wind Chill         Wind Chill                                                                                                    | Index       Outdoor       Outdoor       Wind       Gust       Day Point Wind Chill Wind Dire         79-2       78       79.9       74       0.0       0.0       70.9       79.9       352         79-2       78       79.9       74       0.0       0.0       70.9       79.9       352         79-2       78       79.9       74       0.0       0.0       70.9       79.9       352         79-2       78       79.9       74       0.0       0.0       70.9       79.9       352         79-2       78       79.9       74       0.0       0.0       70.9       79.9       352         79-2       78       79.9       74       0.0       0.0       70.7       80.1       352         79-3       79.9       74       0.0       0.0       70.7       80.1       352         79-3       79.9       74       0.0       0.0       70.7       80.1       352         79-3       79.9       74       0.0       0.0       70.7       80.1       352         79.3       70       70.0       0.0       70.7       80.1       352         79.3                                                                                                    |
| No.         Time         Indoor<br>Temperature         Indoor<br>(%)         Outdoor<br>Temperature         Wind<br>Humidity         Outdoor<br>Temperature         Wind<br>Humidity         Gust<br>(mph)         Dev Point         Wind Chill         Wind Chill                                                                                                    | Index       Press       Image: selection of the selected file.       Press       Image: selection of the selected file.       Press       Image: selected file.       Press       Image: selected file.       Press       Image: selected file.       Press       Image: selected file.       Image: selected file.       Image: selected file.       Image: selected file.       I                                                                                                    |
| No.         Time         Indoor<br>Temperature         Indoor<br>(%)         Outdoor<br>Temperature         Wind<br>Humidity         Gust<br>(mph)         Gust<br>(mph)         Dev Point         Wind H           625         PM6:54 7/3/2012         79.2         78         79.9         74         0.0         0.0         70.9         79.9         3           626         PM6:55 7/3/2012         79.2         78         79.9         74         0.0         0.0         70.9         79.9         3           627         PM6:55 7/3/2012         79.2         78         79.9         74         0.0         0.0         70.9         79.9         3           628         PM6:57 7/3/2012         79.2         78         79.9         73         0.0         0.0         70.9         79.9         3           630         PM6:58 7/3/2012         79.2         77         80.1         73         0.0         0.0         70.7         80.1         3           631         PM7:00 7/3/2012         79.3         77         80.1         73         0.0         70.7         80.1         3           633         PM7:01 7/3/2012         79.5         004U         0.0         70.5         80.2         3                                                                                                    | Select me history file of annual aata. Press         Area and open the selected file. Press         Code, press the       key to enter the page selection         Indoor (F)       Wind, file, press       key         792       78       79.9       74       0.0       70.9       79.9       74       0.0       70.9       79.9       79.9       74       0.0       70.9       79.9       74       0.0       70.9       79.9       74       0.0       70.9       79.9       74       0.0       70.9       79.9       74       0.0       70.9       79.9       74       0.0       70.9       79.9       74       0.0       70.9       79.9       74       0.0       70.9       79.9       74       0.0       70.0       70.0       70.0 <th< td=""></th<>                                                                                                    |
| No.         Time         Indoor<br>Temperature         Indoor<br>(%)         Outdoor<br>Temperature         Outdoor<br>Humidity         Outdoor<br>Temperature         Wind<br>Humidity         Gust<br>(mph)         Gust<br>(mph)         Outdoor<br>(mph)         Wind (mph)         Wind (mph)                                                                                                    | Index       Press       Image: select me nisrory me of annual aata. Press       Image: selected file. Press       Image: selected file. Press         cey to exit and open the selected file. Press       image: selection       image: selection       image: selection         index       image: selection       image: selection       image: selection       image: selection         index       image: selection       image: selection       image: selection       image: selection         index       image: selection       image: selection       image: selection       image: selection         index       image: selection       image: selection       image: selection       image: selection         index       image: selection       image: selection       image: selection       image: selection         index       image: selection       image: selection       image: selection       image: selection         index       image: selection       image: selection       image: selection       image: selection         index       image: selection       image: selection       image: selection       image: selection         index       image: selection       image: selection       image: selection       image: selection         index       image: selection       image: selection       image: selection <t< td=""></t<>                                                                                                    |
| No.         Time         Indoor<br>Temperature         Indoor<br>(%)         Outdoor<br>Temperature         Outdoor<br>Humidity         Wind<br>Temperature         Gust<br>Humidity         Gust<br>(mph)         Gust<br>(mph)         Gust<br>(mph)         Gust<br>(mph)         Gust<br>(mph)         Outdoor<br>(mph)         Wind (mph)         Gust<br>(mph)         Outdoor<br>(mph)         Outdoor<br>(mph)         Out                                                                                                    | Index       Press       Image: select me nistory me of annual aata. Press       Image: selected file. Press         cey to exit and open the selected file. Press       image: selection         Index       Image: selection       Image: selection         press       image: selection       image: selection         image: selection       image: selection       image: selection         image: selection       image: selection       image: selection         image: selection       image: selection       image: selection         image: selection       image: selection       image: selection         image: selection       image: selection       image: selection         image: selection       image: selection       image: selection         image: selection       image: selection       image: selection         image: selection       image: selection       image: selection         image: selection       image: selection       image: selection         image: selection       image: selection       image: selection         image: selection       image: selection       image: selection         image: selection       image: selection       image: selection         image: selection       image: selection       image: selection         image: selection <td< td=""></td<>                                                                                                    |
| No.         Time         Indoor<br>remperature         Indoor<br>(%)         Outdoor<br>(%)         Outdoor<br>(%)         Wind<br>(%)         Gust<br>(mph)         Gust<br>(mph) </th <td>Index       Press       Image: select me nistory me of annual aata. Press       Image: selected file. Press       Image: selected file. Press         cey to exit and open the selected file. Press       Image: selection       Image: selection       Image: selection         code, press the       Image: selection       Image: selection       Image: selection       Image: selection         r/qor       r/s       79.2       78       79.9       74       0.0       0.0       70.9       79.9       352         r/9.2       r/s       r/9.9       r/4       0.0       0.0       70.9       79.9       352         r/9.2       r/s       r/9.9       r/4       0.0       0.0       70.9       79.9       352         r/9.2       r/s       r/9.9       r/4       0.0       0.0       70.9       79.9       352         r/9.2       r/s       r/9.9       r/4       0.0       0.0       70.9       79.9       352         r/9.2       r/s       r/9.9       r/4       0.0       0.0       70.7       80.1       352         r/9.2       r/s       r/s       r/s       r/s       0.0       70.7       80.1       352         r/9.3       r/r       r/s</td>                                                                                                    | Index       Press       Image: select me nistory me of annual aata. Press       Image: selected file. Press       Image: selected file. Press         cey to exit and open the selected file. Press       Image: selection       Image: selection       Image: selection         code, press the       Image: selection       Image: selection       Image: selection       Image: selection         r/qor       r/s       79.2       78       79.9       74       0.0       0.0       70.9       79.9       352         r/9.2       r/s       r/9.9       r/4       0.0       0.0       70.9       79.9       352         r/9.2       r/s       r/9.9       r/4       0.0       0.0       70.9       79.9       352         r/9.2       r/s       r/9.9       r/4       0.0       0.0       70.9       79.9       352         r/9.2       r/s       r/9.9       r/4       0.0       0.0       70.9       79.9       352         r/9.2       r/s       r/9.9       r/4       0.0       0.0       70.7       80.1       352         r/9.2       r/s       r/s       r/s       r/s       0.0       70.7       80.1       352         r/9.3       r/r       r/s                                                                                                    |

#### 2.3 History graph mode

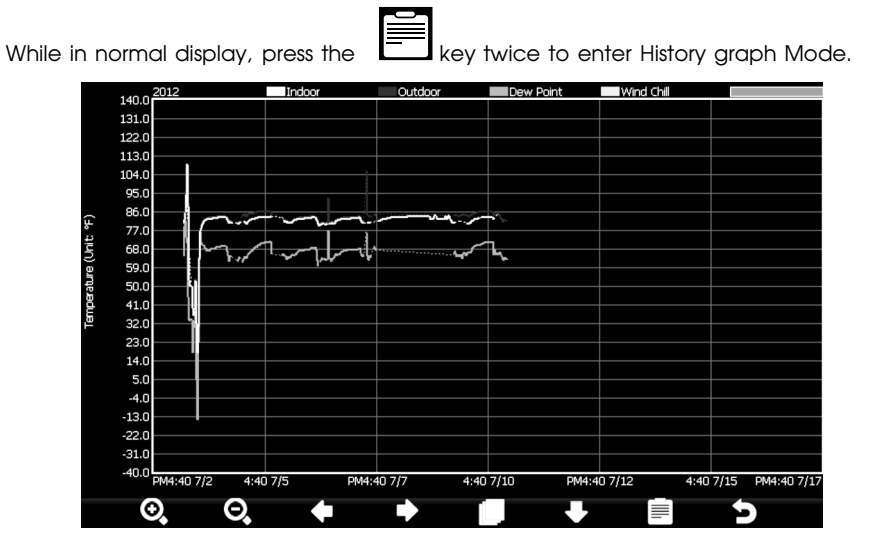

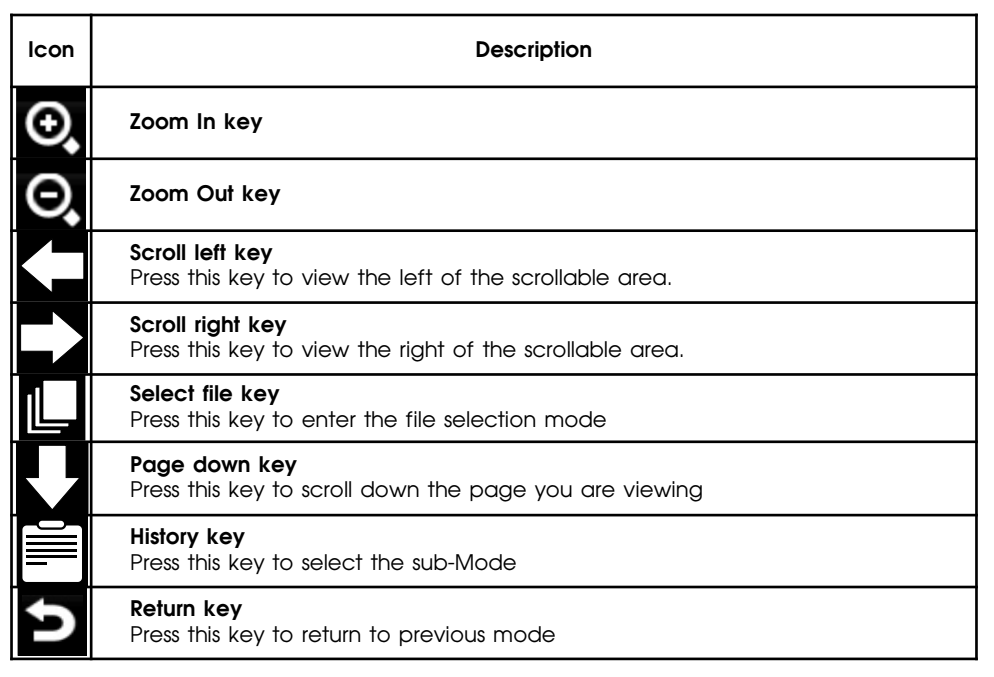

page 14 RST01937 meteostanciya

#### 3.Setting Mode

While in normal display, press the key to enter Setting Mode. You can select the

below sub-mode by pressing the key

#### 3.1 Menu Setting Mode

|               |                    | tup        | Se                |
|---------------|--------------------|------------|-------------------|
| Setup         | Backlight          | Setup      | Date and Time     |
| Setup         | Longitude_Latitude | H:mm:ss    | Time Format       |
| REL           | Barometer Display  | DD-MM-YYYY | Date Format       |
| 3             | Weather Threshold  | °C         | Temperature Units |
| 4             | Storm Threshold    | hpa        | Barometer Units   |
| Partly Cloudy | Current Weather    | km/h       | Wind Speed Units  |
| January       | Rainfall Season    | mm         | Rainfall Units    |
| 5 Minute      | Interval           | w/m²       | Solar Rad. Units  |
| Setup         | Weather Server     | Rain Rate  | Rainfall Display  |
| Setup         | Wi-Fi Scan         | 72 Hour    | Graph Time        |

| lcon | Description                                                                  |
|------|------------------------------------------------------------------------------|
|      | <b>Select key</b><br>Press this key to select the unit or scrolls the value  |
|      | <b>Select key</b><br>Press this key to select the unit or scrolls the value. |
|      | <b>Left key</b><br>Press this key to select the set value.                   |
|      | <b>Right key</b><br>Press this key to select the set value.                  |
|      | <b>Up arrow key</b><br>Press this key to change the activated option field   |
|      | <b>Down arrow key</b><br>Press this key to change the activated option field |
| X    | <b>Set key</b><br>Press this key to select the Setting sub-Mode              |
| U    | <b>Return key</b><br>Press this key to return to previous mode               |

## 3.1.1. Date and Time setting

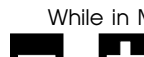

While in Menu Setting Mode, press key to select Date and Time Setup field, press or key to enter Date and Time Setup mode:

| Setup                                                                                                    |
|----------------------------------------------------------------------------------------------------|
|                                                                                                    |
| Ime:         Date:           6:44:30         10/22/2014                                                                     |
| Time Zone:<br>(GMT) Greenwich Mean Time: Dublin, Edinburgh, London, Lisbon                                                  |
| ✓ Automatically adjust clock for daylight saving changes                                                                    |
| Server: Update                                                                                                    |
| time.nist.gov                                                                                                    |
| Automatically synchronize with Internet time server                                                                         |
| Error synchronizing with time.nist.gov                                                                                      |
| + - + + + 5                                                                                                    |
| 1) Time setting (hour/minute/second)                                                                                        |
| Press key to select time setting field, the hour digit turn red, press the setting field.                                   |
| key to change the hour setting. Press to set the minute, the minute digit turn red, press                                   |
| the <b>Let</b> or <b>Let</b> key to change the minute setting. Press <b>Let</b> to set the second, the second               |
| digit turn red, press the <b>burner of the second setting</b>                                                               |
| 2) Date setting                                                                                                    |
| Press key to select Date setting field, the day digit turn red, press the <b>L</b> or <b>L</b>                              |
| key to change the day setting. Press in to set the month, the month digit turn red, press                                   |
| the <b>L</b> or <b>L</b> key to change the month setting. Press <b>L</b> to set the year, the year                          |
| digit turn red, press the <b>built</b> or <b>built</b> key to change the year setting                                       |
| 3) Time zone setting                                                                                                    |
| Press key to select Time zone setting field, press the setting or setting field or setting field.                           |
| the time zone setting. Press key to select Update field, press the <b>E</b> or <b>E</b> key to update the time immediately. |

page 16 RST01937 meteostanciya

#### 4) DST setting

If the state that were in the Time Zone observe DST, the option of "automatically adjust clock for Daylight Saving Change" will show on beneath the Time Zone setting. Press the

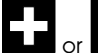

key to select this option..

#### 5) Internet time server

The default server is time.nist.aov. Press in the new server

to popup the keyboard for you to type

#### 6) Automatically synchronize with an internet time server

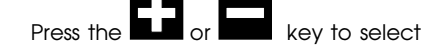

- 3.1.2 Time Format setting (H:mm:ss / h:mm:ss AM / AM h:mm:ss, default H:mm:ss)
- 3.1.3 Date Format setting (MM-DD-YY, DD-MM -YY or YY- MM-DD format, default DD-MM-YYYY)
- 3.1.4 **Temperature unit setting** (°C/°F, default °C)
- 3.1.5 Barometric unit (hPa / inHg / mmhg, default hPa)
- 3.1.6 Wind speed unit (km/h, m/s, bft, mph, knots default: m/s)
- 3.1.7 Rainfall unit (mm, inch, default: mm)
- 3.1.8 Solar Rad. unit (lux, fc, w/m<sup>3</sup>)
- 3.1.9 Rainfall display (Rain Rate, Rain Day, Rain Week, Rain Month, Rain Year)

Rain Rate: it forecast the rain per hour base on the recently 10 minute's rainfall. For example: the rainfall of recent 10 minutes is 12mm, the rain/hour is 12mm\*6=72mm/h.

**Note:** The rain per day is reset to zero at 0:00hr every day. The rain per week is reset to zero at 0:00hr every Sunday, per month is reset to zero at 0:00hr every first day of the month. The reset of the rain per year refer to rainfall season section

3.1.10 **Graph time** (12/24/48/72 hour, default 72hour)

#### 3.1.11 **Backlight setting**

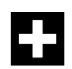

While in Menu Setting Mode, press

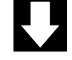

key to select Backlight Setup field, press

key to enter backlight Setup mode: or

| Setup                       |                                 |
|-----------------------------|---------------------------------|
|                             |                                 |
|                             |                                 |
| Automatic control backlight | Automatic brightness adjustment |
| Turn on the backlight       | Maximum brightness              |
| 6:30                        |                                 |
| Turn off the backlight      | Minimum brightness              |
| 22:00                       |                                 |
|                             |                                 |
|                             |                                 |
|                             |                                 |
| + - + +                     | <u>+</u> + ⇒                    |

Automatic control backlight: select this option, the backlight will auto turn on and off according the set time

Turn on the backlight: set the time of turn on backlight

Turn off the backlisth: set the time of turn off backlight

Automatic brightness adjustment: select this option, the brightness will change according to the light intensity measured from outdoor sensor

Maximum brightness: set the maximum brightness while it is the highest light intensity Minimum brightness: set the minimum brightness while it is the weakest light intensity

| lcon | Description                                                                  |
|------|------------------------------------------------------------------------------|
|      | <b>Select key</b><br>Press this key to select the unit or scrolls the value  |
|      | <b>Select key</b><br>Press this key to select the unit or scrolls the value. |
|      | <b>Left key</b><br>Press this key to select the set value.                   |
|      | <b>Right key</b><br>Press this key to select the set value.                  |
|      | <b>Up arrow key</b><br>Press this key to change the activated option field   |
|      | <b>Down arrow key</b><br>Press this key to change the activated option field |
| υ    | <b>Return key</b><br>Press this key to return to previous mode               |

page 18 RST01937 meteostanciya

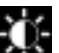

If the auto backlight turn-on time has been set, you can press key to turn off the backlight within the turn on time. Backlight will turn on anpupor automatically at next turn on time. You can press any key to turn on the backlight for 60 s within the turn off time

#### 3.1.12 Longitude\_Latitude setting

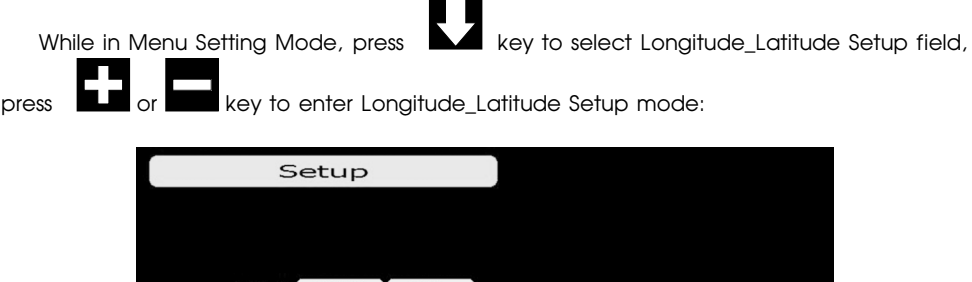

| Latitude  | NORTH | 0.00 |          |   |   |
|-----------|-------|------|----------|---|---|
|           |       |      |          |   |   |
| Lonaitude | EAST  | 0.00 | ĩ        |   |   |
|           |       |      |          |   |   |
|           |       |      |          |   |   |
|           |       |      |          |   |   |
|           |       |      |          |   |   |
| + -       | • •   | -    | <b>•</b> | + | 5 |

The sunrise/sunset times will be calculating automatically base on the Longitude and Latitude.

#### 3.1.13 Barometric display (Absolutely, Relative)

#### 3.1.14 Weather threshold (2-4, default 3)

It's pressure sensitivity setting for weather forecasting. When the pressure rises over weather threshold in past 12 hours the weather upgrades (like from partly cloudy to sunny). When the pressure drops over weather threshold in past 12 hours the weather degrades (like from cloudy to raining). For areas that experience frequent changes in air pressure requires a higher level setting compared to an area where the air pressure is stagnant. For example if 4 is selected, then there must be a fall or rise in air pressure of at least 4hPa needed to change the weather forecast icons.

#### 3.1.15 Storm threshold (3-9, default 4)

Similar to the general pressure sensitivity setting it is possible to adjust the storm threshold sensitivity form 3-9 (default 4). When there is a fall over storm threshold within 3 hours, the storm icon will appear.

#### 3.1.16 Current weather

The five weather icons are Sunny, Partly Cloudy, Cloudy, Rainy and Storm.

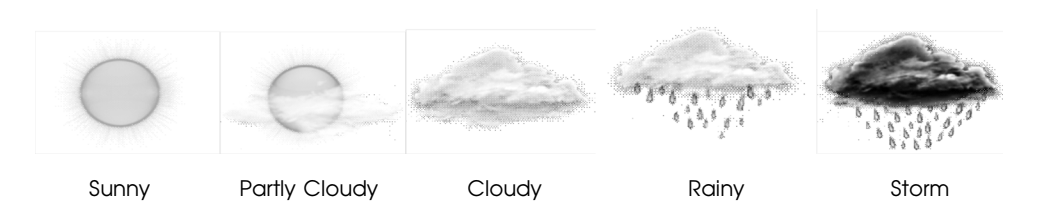

#### 3.1.17 Rainfall season (default: January)

Rainfall season influence the annual rainfall maximum, minimum and total value. When one month was selected, the annual rainfall and annual max/min rainfall were zero clearing at 0:00 of the first day of the selected month,

3.1.18 Storing Interval (1-240minutes)

#### 3.1.19 Weather Server

Press **built** or **built** key to enter Weather Server set up mode, type in the Station ID and password to upload the data.

The console is configured to send real-time data to wunderground.com® so there is no need to adjust the Server, Server type, and upload type. Enter the Station ID and Password from wunderground.com®. Enter your Station ID and password obtained from wunderground.com®.

| Setup      |                      |
|------------|----------------------|
| Web        | www.wunderground.com |
|            |                      |
| Station ID |                      |
|            |                      |
| Password   | *****                |
|            |                      |
| + - •      |                      |
|            |                      |

| +               |                   | <b>↑</b>        |                   | 5               |
|-----------------|-------------------|-----------------|-------------------|-----------------|
| scroll value up | scroll value down | Scroll field up | Scroll field down | return to Setup |

1) Set Station ID. Press to highlight the Station ID. Enter your station ID obtained from Wunderground.com. Press to display the keyboard. Press to scroll to the character and press to select the character. Press to return to the Wunderground.com setup page. to highlight the Password. Enter your password obtained from 2) Set Password, Press Wunderground.com. Press to display the keyboard. Press to scroll to the character and press to select the character. Press to return to the Wunderground.com setup page.

#### Note: How to create a Wunderground.com® account and station ID.

1. Join the Wunderground.com® Community. Visit:

#### https://www.wunderground.com®/members/signup.asp

and sign up with Wunderground.com.

|                    | Ma                            | ps & Radar                  | Severe Weather   | News & Blogs   | Photos & Video | Activities | More 🗸 |
|--------------------|-------------------------------|-----------------------------|------------------|----------------|----------------|------------|--------|
| Tucson, AZ         | Recent Cities<br>Los Altos, C | A Phoenix, AZ               | Phoenix Area, AZ | Santa Rosa, CA | Manistique, MI |            |        |
| Join Our C         | ommı                          | unity                       |                  |                |                |            |        |
| Become a Mem       | ber                           |                             |                  |                |                |            |        |
| Email              |                               |                             |                  |                |                |            |        |
| Password           |                               |                             |                  |                |                |            |        |
| Confirm Password   | 1                             |                             |                  |                |                |            |        |
| Handle (What's Thi | s?)                           |                             |                  |                |                |            |        |
| Upgrade m          | y membershi<br>ne Terms of S  | p for only \$10<br>service. | per year.        |                |                |            |        |
| Become a Me        | mber                          |                             |                  |                |                |            |        |

2. Join the Personal Weather Station (PWS) network. Visit:

#### http://www.wunderground.com/personal-weather-station/signup

or select More | Register Your PWS from the menu at the top of the

WeatherUndeground.com website:

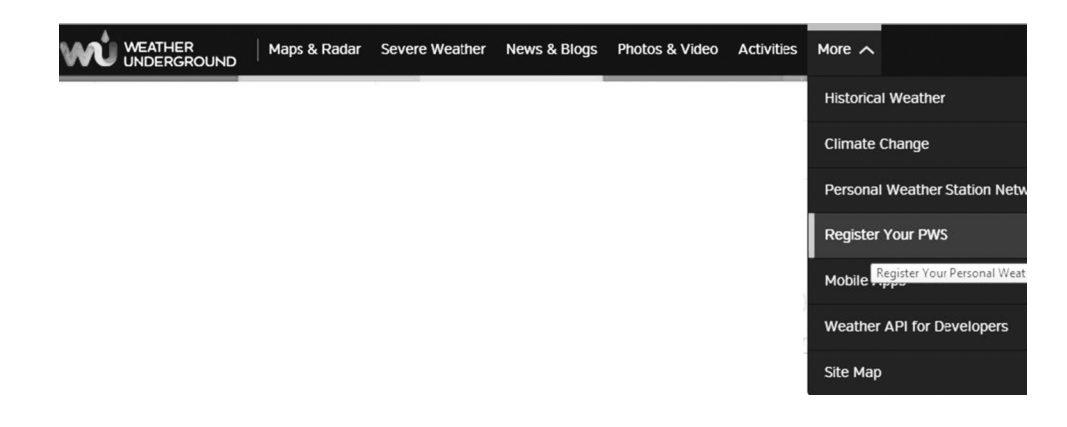

#### Personal Weather Station Network

Overview What is a PWS? Buying Guide Installation Guide Register with WU

#### Register a New Personal Weather Station

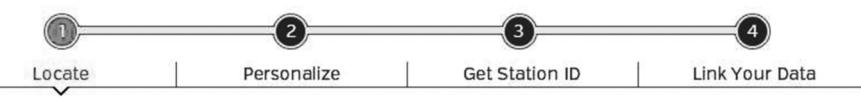

Enter nearest street address, then move the map to set location for your Personal Weather Station.

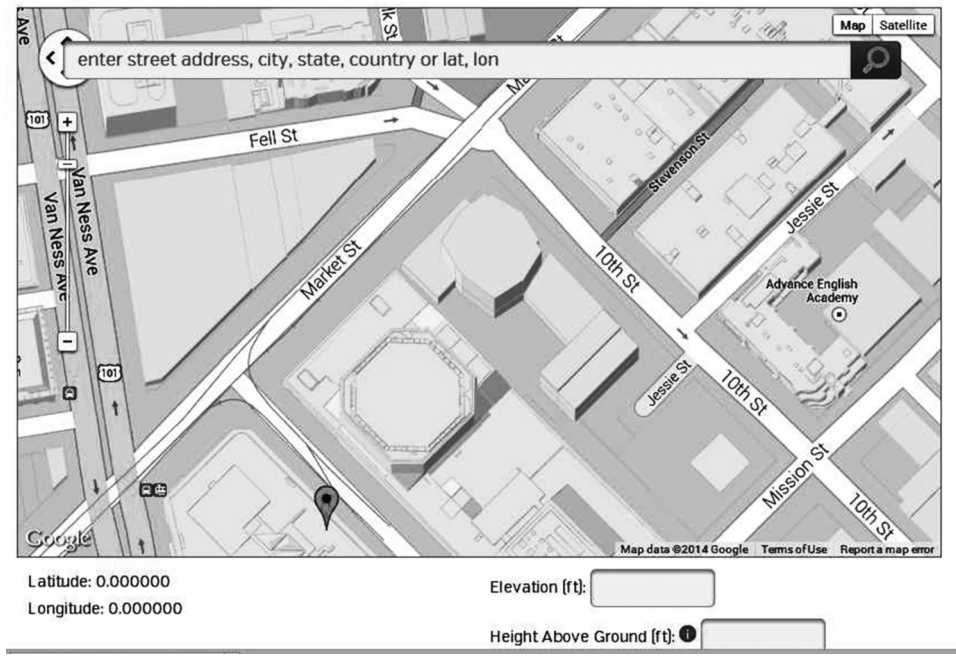

#### page 22 RST01937 meteostanciya

Enter the Station ID obtained and password you entered into the ObserverIP Weather Server panel.

()

**Note:** If Wunderground.com is not updating, make sure the Station ID and Password are correct. The Station ID is all capital letters, and the password is case sensitive. The most common issue is substituting an O for 0 in the Station ID.

#### 3.1.20 Wi-Fi scan

| Select Wi-Fi Network                 |                                                                     |                                             |                                                 |
|--------------------------------------|---------------------------------------------------------------------|---------------------------------------------|-------------------------------------------------|
| foshk_asus                           | Encrypt                                                             | Connected                                   | 0000                                            |
| foshk_fhl                            | Encrypt                                                             | Not Connected                               | attl                                            |
| foshk_p1                             | Encrypt                                                             | Not Connected                               | ull                                             |
| ChinaNet-RdH5                        | Encrypt                                                             | Not Connected                               | ull                                             |
| motouch                              | Encrypt                                                             | Not Connected                               | utt                                             |
| 5 AP at list.                        |                                                                     |                                             |                                                 |
|                                      |                                                                     |                                             |                                                 |
|                                      |                                                                     |                                             |                                                 |
|                                      |                                                                     |                                             |                                                 |
|                                      |                                                                     |                                             |                                                 |
|                                      |                                                                     |                                             |                                                 |
|                                      |                                                                     |                                             |                                                 |
|                                      |                                                                     |                                             |                                                 |
|                                      |                                                                     |                                             | 9                                               |
|                                      |                                                                     |                                             |                                                 |
|                                      |                                                                     |                                             |                                                 |
| Press or                             | key to select the Wi-F                                              | i network. Press 🕨                          | <ul> <li>key to confirm an</li> </ul>           |
|                                      | 5                                                                   |                                             |                                                 |
| er the password.<br>WI AN you can ur | Press <b>Final</b> key to return to<br>bload the data to weather we | normal display mo<br>obsite, If the data un | de. Only after connec<br>bload to server succes |
|                                      |                                                                     |                                             |                                                 |
| v the icon                           | will show on beneath the v                                          | wind chill                                  |                                                 |

(🕸)

#### 3.2 Alarm Setting Mode

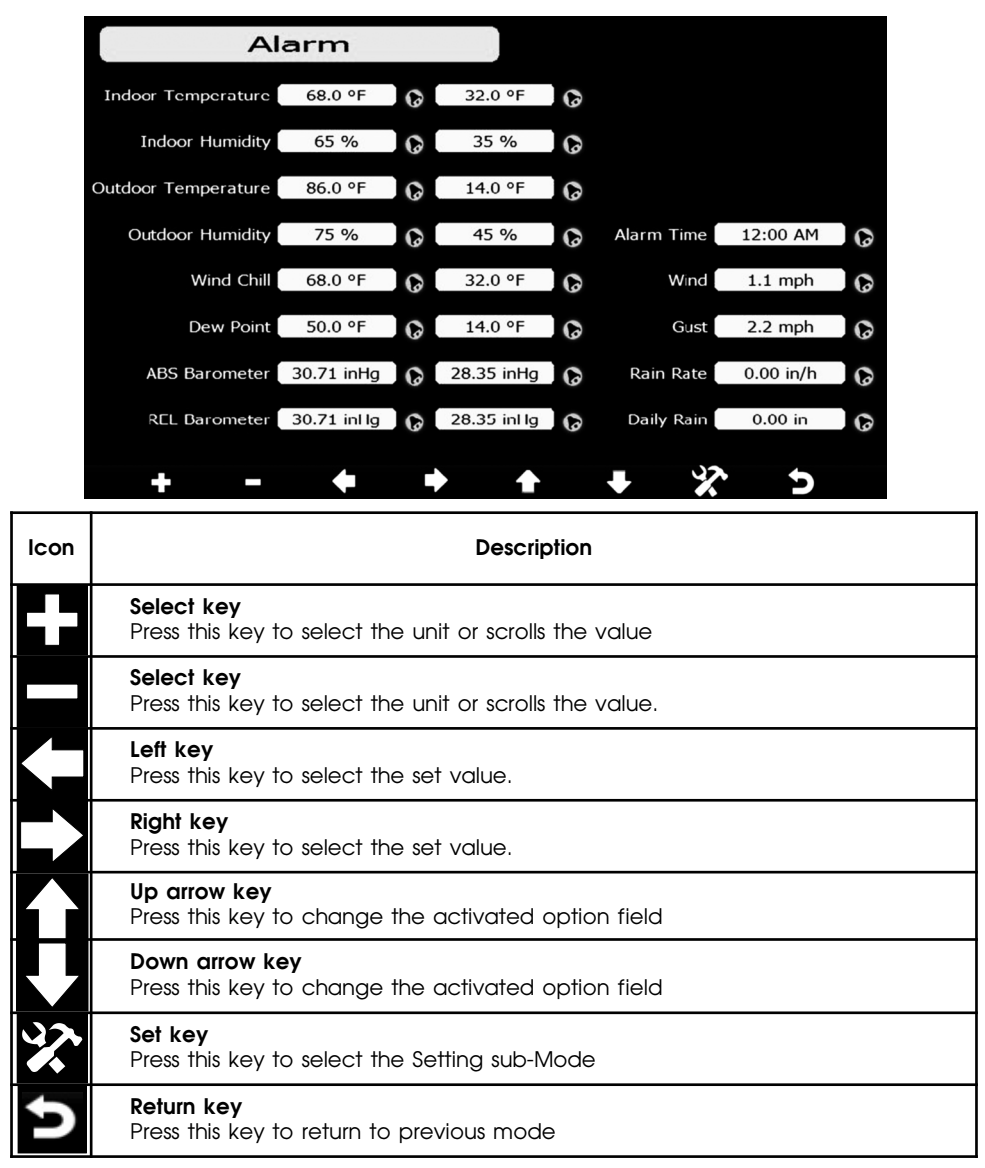

The first row is high alarm value and the second row is low alarm value.

When a set weather alarm condition has been triggered, that particular alarm will sound for 120 second and the corresponding icon will flash until the weather condition doesn't meet the user set level. Press any key to mute the alarm.

#### 3.3 Calibration Mode

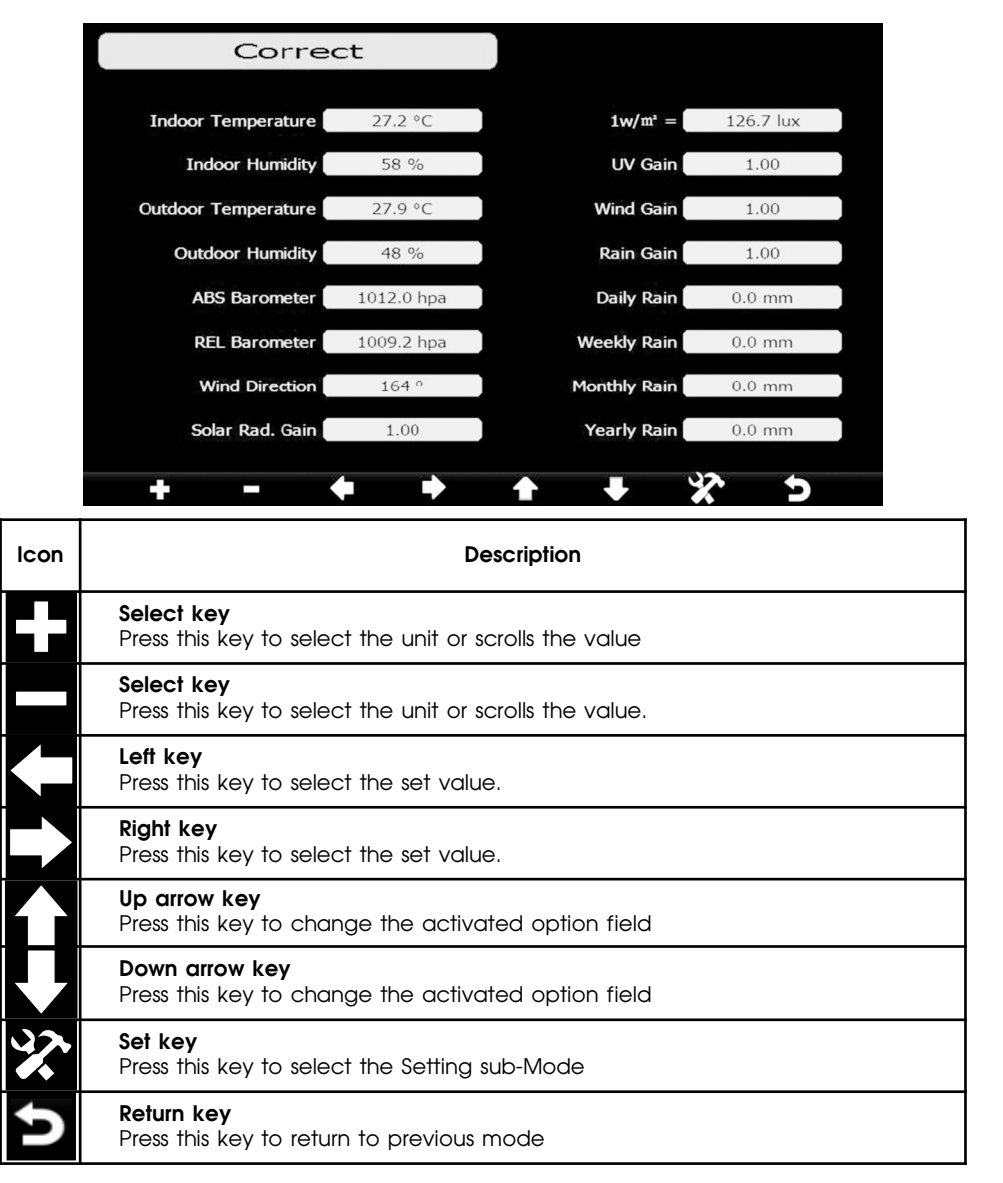

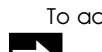

To adjust the parameter, press to scroll to the parameter you wish to change. Press

to highlight the sign (positive vs. negative, if applicable) and significant digit. Press

۲

to change the calibrated value.

RST01937Manual 25.10.2017 11:57 Страница 26

| Parameter    | Type of Calibration | Default       | Typical Calibration Source                                                                   |
|--------------|---------------------|---------------|----------------------------------------------------------------------------------------------|
| Temperature  | offset              | current value | Red Spirit or<br>Mercury Thermometer (1)                                                     |
| Humidity     | offset              | current value | Sling Psychrometer (2)                                                                       |
| ABS Bar.     | offset              | current value | Calibrated laboratory<br>grade barometer                                                     |
| REL Bar.     | offset              | current value | Local airport (3)                                                                            |
| Wind Dir.    | offset              | current value | GPS, Compass (4)                                                                             |
| Solar Rad.   | gain                | 1.00          | Calibrated laboratory grade solar radiation sensor                                           |
| 1 w/m2       | gain                | 126.7 lux     | Solar radiation conversion<br>from lux to w/m2 for<br>wavelength correction (5)              |
| Wind         | gain                | 1.00          | Calibrated laboratory<br>grade wind meter (6)                                                |
| Rain         | gain                | 1.00          | Sight glass rain gauge<br>with an aperture<br>of at least 4" (7)                             |
| Daily Rain   | offset              | current value | Apply an компенсация<br>if the weather station<br>was not operating<br>for the entire day.   |
| Weekly Rain  | offset              | current value | Apply an компенсация<br>if the weather station<br>was not operating<br>for the entire week.  |
| Monthly Rain | offset              | current value | Apply an компенсация<br>if the weather station<br>was not operating<br>for the entire month. |
| Yearly Rain  | Компенсация         | current value | Apply an компенсация<br>if the weather station<br>was not operating<br>for the entire year.  |

(1) Temperature errors can occur when a sensor is placed too close to a heat source (such as a building structure, the ground or trees).

To calibrate temperature, we recommend a mercury or red spirit (fluid) thermometer. Bi-metal (dial) and digital thermometers (from other weather stations) are not a good source and have their own margin of error. Using a local weather station in your area is also a poor source due to changes in location, timing (airport weather stations are only updated once per hour) and possible calibration errors (many official weather stations are not properly installed and calibrated).

Place the sensor in a shaded, controlled environment next to the fluid thermometer, and allow the sensor to stabilize for 48 hours. Compare this temperature to the fluid thermometer and adjust the console to match the fluid thermometer.

(2) Humidity is a difficult parameter to measure electronically and drifts over time due to contamination. In addition, location has an adverse affect on humidity readings (installation over dirt vs. lawn for example).

Official stations recalibrate or replace humidity sensors on a yearly basis. Due to manufacturing tolerances, the humidity is accurate to  $\pm$  5%. To improve this accuracy, the indoor and outdoor humidity can be calibrated using an accurate source, such as a sling psychrometer.

(3) The display console displays two different pressures: absolute (measured) and relative (corrected to sea-level).

To compare pressure conditions from one location to another, meteorologists correct pressure to sealevel conditions. Because the air pressure decreases as you rise in altitude, the sea-level corrected pressure (the pressure your location would be at if located at sea-level) is generally higher than your measured pressure.

Thus, your absolute pressure may read 28.62 inHg (969 mb) at an altitude of 1000 feet (305 m), but the relative pressure is 30.00 inHg (1016 mb).

The standard sea-level pressure is 29.92 in Hg (1013 mb). This is the average sea-level pressure around the world. Relative pressure measurements greater than 29.92 in Hg (1013 mb) are considered high pressure and relative pressure measurements less than 29.92 in Hg are considered low pressure.

To determine the relative pressure for your location, locate an official reporting station near you (the internet is the best source for real time barometer conditions, such as Weather.com or Wunderground.com), and set your weather station to match the official reporting station.

(4) Only use this if you improperly installed the weather station sensor array, and did not point the direction reference to true north.

(5) The default conversion factor based on the wavelength for bright sunlight is 126.7 lux / w/m2. This variable can be adjusted by photovoltaic experts based on the light wavelength of interest, but for most weather station owners, is accurate for typical applications, such as calculating evapotransporation and solar panel efficiency.

(6) Wind speed is the most sensitive to installation constraints. The rule of thumb for properly installing a wind speed sensor is  $4 \times 10^{-10}$  the distance of the tallest obstruction. For example, if your house is 20' tall and you mount the sensor on a 5' pole:

Distance =  $4 \times (20 - 5)' = 60'$ .

Many installations are not perfect and installing the weather station on a roof can be difficult. Thus, you can calibrate for this error with a wind speed multiplier.

In addition to the installation challenges, wind cup bearings (moving parts) wear over time.

Without a calibrated source, wind speed can be difficult to measure. We recommend using a calibrated wind meter (available from Ambient Weather) and a constant speed, high speed fan.

(7) The rain collector is calibrated at the factory based on the funnel diameter. The bucket tips every 0.01" of rain (referred to as resolution). The accumulated rainfall can be compared to a sight glass rain gauge with an aperture of at least 4".

Make sure you periodically clean the rain gauge funnel.

**Note:** The purpose of calibration is to fine tune or correct for any sensor error associated with the devices margin of error. Errors can occur due to electronic variation (example, the temperature sensor is a resistive thermal device or RTD, the humidity sensor is a capacitance device), mechanical variation, or degradation (wearing of moving parts, contamination of sensors).

Calibration is only useful if you have a known calibrated source you can compare it anpuports, and is optional. This section discusses practices, procedures and sources for sensor calibration to reduce manufacturing and degradation errors. Do not compare your readings obtained from sources such as the internet, radio, television or newspapers. The purpose of your weather station is to measure conditions of your surroundings, which vary significantly from location to location.

**NOTE:** UV Calibration MUST be performed every 2 to 3 months to improve results. Over time, UV Index may alter results based on bright and strong sunlight conditions. This is why diligent UV Calibration is recommended.

#### 3.4 Factory reset

| AI                  | arm          |   |              |   |            |           |   |
|---------------------|--------------|---|--------------|---|------------|-----------|---|
| Indoor Temperature  | 68.0 °F      | 0 | 32.0 °F      | 6 |            |           |   |
| Indoor Humidity     | 65 %         | 0 | 35 %         | 0 |            |           |   |
| Outdoor Temperature | 86.0 °F      | 0 | 14.0 °F      | 0 |            |           |   |
| Outdoor Humidity    | 75 %         | 0 | 45 %         | 0 | Alarm Time | 12:00 AM  | 0 |
| Wind Chill          | 68.0 °F      | 0 | 32.0 °F      | 6 | Wind       | 1.1 mph   | 0 |
| Dew Point           | 50.0 °F      | 0 | 14.0 °F      | 0 | Gust       | 2.2 mph   | 0 |
| ABS Barometer       | 30.71 inHg   | 0 | 28.35 inHg   | 0 | Rain Rate  | 0.00 in/h | 0 |
| REL Barometer       | 30.71 inl lg | 0 | 28.35 inl lg | 0 | Daily Rain | 0.00 in   | 0 |
| + -                 |              |   |              |   | • 2        | 5         |   |

#### 3.3.1 Re-register indoor transmitter

Press or ball or balkey to select re-register indoor transmitter. Press ball or ball key to popup the Message Box "Are you sure you want to register the new inddor transmitter?"

Press or V to select Yes or No. Press the V or key to confirm the selection.

#### 3.3.2 Re-register outdoor transmitter

Please reference section 3.3.1. Procedures and settings are similar to re-register indoor transmitter

#### 3.3.3 Clear History

Please reference section 3.3.1.

#### 3.3.4 Clear Max/Min

Please reference section 3.3.1.

#### 3.3.5 Reset Factory

Please reference section 3.3.1

page 28 RST01937 meteostanciya

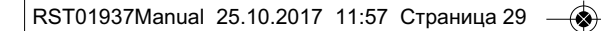

3.3.6 Backup data

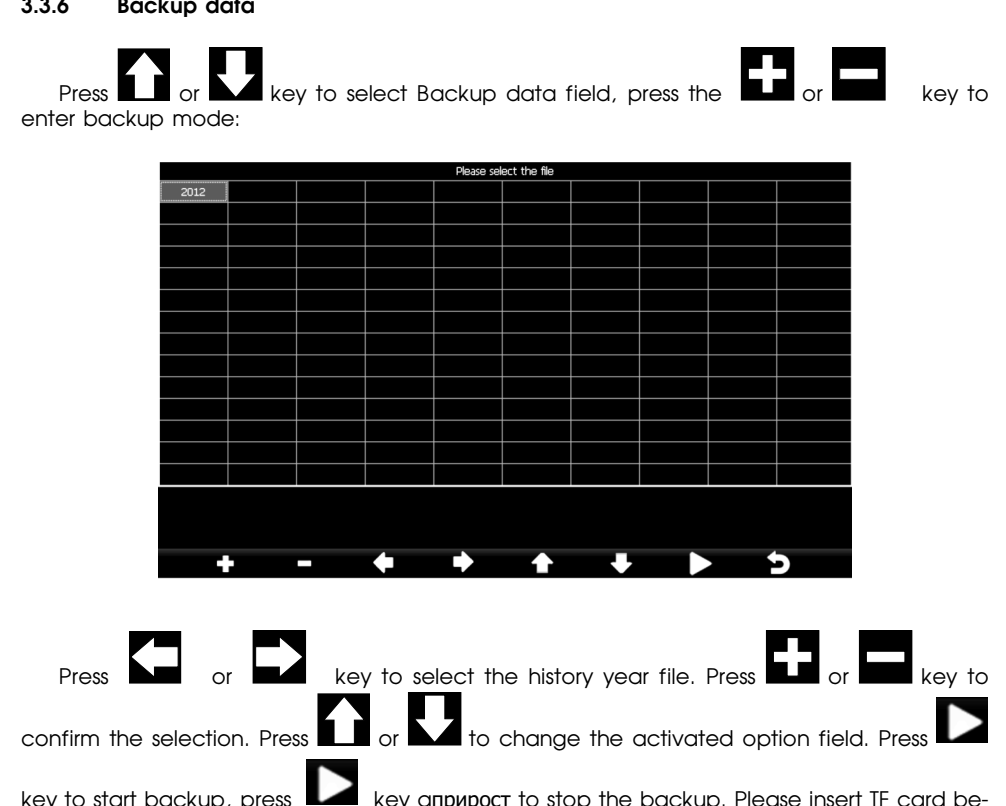

key to start backup, press key априрост to stop the backup. Please insert TF card before start backup. The data is stored in comma separated value (csv) file format, which can be opened in Microsoft Excel. The TF card can be read by a computer with an SD card adaptor.

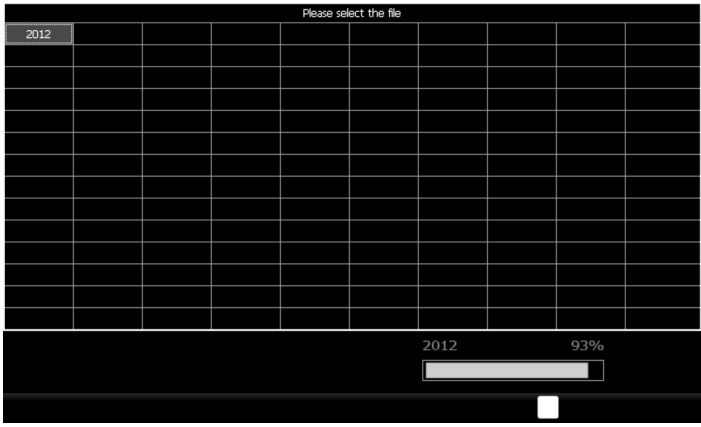

The format of the data is csv (comma separated value) and can be opened in a spreadsheet program such as Microsoft Excel for advanced data analysis, with the following headers:

| Column           | Parameter                                                                        |
|------------------|----------------------------------------------------------------------------------|
| 1<br>2<br>3<br>4 | No (data point number)<br>Time<br>Indoor Temperature (°F)<br>Indoor Humidity (%) |
| 5                | Outdoor Temperature (°F)                                                         |
| 6<br>7           | Outdoor Humidity (%)<br>Dew Point (°F)                                           |
| 8                | Wind Chill (°F)                                                                  |
| 9                | Wind (mph)                                                                       |
| 10               | Gust (mph)                                                                       |
| 11               | Wind Direction (°)                                                               |
| 12               | ABS Barometer (inHg)                                                             |
| 13               | REL Barometer (inHg)                                                             |
| 14               | Rain Rate (in/h)                                                                 |
| 15               | Daily Rain (in)                                                                  |
| 16               | Weekly Rain (in)                                                                 |
| 17               | Monthly Rain (in)                                                                |
| 18               | Yearly Rain (in)                                                                 |
| 19               | Solar Rad. (lux)                                                                 |

3.3.7 Language (English, Chinese, Danish, Dutch, French, German, Italian, Spanish)

#### 3.3.8 About information

| About                           |   |
|---------------------------------|---|
|                                 |   |
| Model: meteoscan 937PRO         |   |
| Total storage: 3705 MB          |   |
| Available storage: 3703 MB      |   |
| Hardware revision number: 2.0   |   |
| OS version: 5.0.7               |   |
| Firmware revision number: 2.3.1 |   |
| Frequency: 868 MHz              |   |
| Indoor ID: 16                   |   |
| Outdoor ID: 1f                  |   |
|                                 |   |
|                                 |   |
|                                 |   |
|                                 |   |
|                                 | 2 |

**Note**: The actual display console may be with higher firmware version and OS version than the manual mention because we will update the firmware and OS occasionally

#### Maintenance

1. Clean the rain gauge once every 3 months. Rotate the funnel counter-clockwise and lift to expose the rain gauge mechanism, and clean with a damp cloth. Remove any dirt, debris and insects. If bug infestation is an issue, spray the array lightly with insecticide.

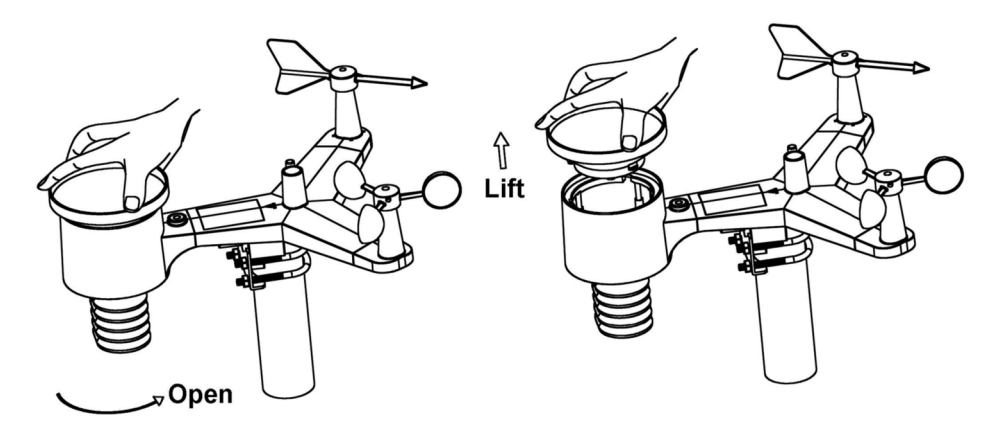

- 2. Clean the solar radiation sensor and solar panel every 3 months with damp cloth.
- 3. Replace batteries every 1-2 years. If left in too long, the batteries may leak due to environmental challenges. In harsh environments, inspect the batteries every 3 months (when cleaning the solar panel).
- 3. When replacing the batteries, apply a corrosion preventive compound on the battery terminals, available at Amazon and most hardware stores.
- 5. In snowy environments, spray the top of the weather station with anti-icing silicon spray to prevent snow build up.

#### **Troubleshooting Guide**

| Problem                                                                   | Solution                                                                                                    |
|---------------------------------------------------------------------------|----------------------------------------------------------------------------------------------------|
| Wireless remote (thermo-<br>hygrometer) not report-<br>ing in to console. | There are dashes on the display console. The maximum line of sight<br>communication range is about 600'. Move the sensor assembly<br>closer to the display console.<br>The maximum line of sight communication range is about 600'.                               |
| There are dashes on the display console.                                  | Move the sensor assembly closer to the display console.                                                                                                    |
|                                                                           | Resynchronize the remote sensor(s). Reference Section 3.3.                                                                                                    |
|                                                                           | Install a fresh set of batteries in the remote sensor(s).                                                                                                    |
|                                                                           | Make sure the remote sensors are not transmitting through solid<br>metal (acts as an RF shield), or earth barrier (down a hill).<br>Radio Frequency (RF) Sensors cannot transmit through metal bar-<br>riers (example, aluminum siding) or multiple, thick walls. |
|                                                                           | Move the display console around electrical noise generating de-<br>vices, such as computers, TVs and other wireless transmitters or re-<br>ceivers.                                                                                                    |

| Problem                                                                 | Solution                                                                                                    |  |  |
|-------------------------------------------------------------------------|----------------------------------------------------------------------------------------------------|--|--|
| Outdoor sensor array<br>does not communicate<br>to the display console. | The sensor array may have initiated properly and the data is regis-<br>tered by the console as invalid, and the console must be reset.<br>Press the reset button as described in Section Installation.                    |  |  |
|                                                                         | With an open ended paperclip, press the reset button for 3 sec-<br>onds to completely discharge the voltage.                                                                                                    |  |  |
|                                                                         | Take out the batteries and wait one minute, while covering the solar panel to drain the voltage.                                                                                                    |  |  |
|                                                                         | Put batteries back in and resync the console with the sensor array about 10 feet away.                                                                                                    |  |  |
|                                                                         | Bring the sensor array inside the house (you can disconnect it from<br>the rest of the sensors). The LED next to the battery compartment<br>will flash every 16 seconds. If the LED is not flashing every 16 sec-<br>onds |  |  |
|                                                                         | Replace the batteries in the outside sensor array. If the batteries<br>were recently replaced, check the polarity. If the sensor is flashing<br>every 48 seconds, proceed to the next step.                               |  |  |
|                                                                         | There may be a temporary loss of communication due to recep-<br>tion loss related to interference or other location factors,                                                                                              |  |  |
|                                                                         | or the batteries may have been changed in the sensor array and<br>the console has not been reset. The solution may be as simple as<br>powering down and up the console.                                                   |  |  |
|                                                                         | Replace the batteries in the outside sensor array. With the sensor<br>array and console 10 feet away from each other, remove AC<br>power from the display console and wait 10 seconds. Re-connect<br>power.               |  |  |
| Temperature sensor reads too high in the day time.                      | Make certain that the sensor array is not too close to heat gener-<br>ating sources or strictures, such as buildings, pavement, walls or air<br>conditioning units.                                                       |  |  |
|                                                                         | Use the calibration feature to компенсация installation issues re-<br>lated to radiant heat sources. Reference 3.3.                                                                                                    |  |  |
| Absolute pressure does<br>not agree with official re-                   | You may be viewing the relative pressure, not the absolute pressure.                                                                                                    |  |  |
|                                                                         | Select the absolute pressure. Make sure you properly calibrate the sensor to an official local weather station. Reference Section 3.3 for details.                                                                        |  |  |
| Rain gauge reports rain<br>when it is not raining                       | An unstable mounting solution (sway in the mounting pole) may<br>result in the tipping bucket incorrectly incrementing rainfall. Make<br>sure you have a stable, level mounting solution.                                 |  |  |

\_

| Problem                                   | Solution                                                                                                    |
|-------------------------------------------|----------------------------------------------------------------------------------------------------|
| Data not reporting to<br>Wunderground.com | 1. Confirm your password is correct. It is the password you regis-<br>tered on Wunderground.com. Your Wunderground.com password<br>cannot begin with a non-alphanumeric character (a limitation of<br>Wundeground.com, not the station). Example, \$oewkrf is not a<br>valid password, but oewkrf\$ is valid. |
|                                           | 2. Confirm your station ID is correct. The station ID is all caps, and the most common issue is substituting an O for a 0 (or visa versa). Example, KAZPHOEN11, not KAZPHOEN11                                                                                                    |
|                                           | 3. Make sure the date and time is correct on the console. If incorrect, you may be reporting old data, not real time data.                                                                                                    |
|                                           | 3. Make sure your time zone is set properly. If incorrect, you may be reporting old data, not real time data.                                                                                                    |
|                                           | 5. Check your router firewall settings. The console sends data via Port 80.                                                                                                    |
| No WiFi connection                        | 1. Check for WiFi signal strength symbol on the display . If wireless connectivity is successful and reporting to Wunder-<br>ground.com, the WiFi icon will be displayed under the wind chill display on the home page.                                                                                       |
|                                           | 2. Make sure your modem WiFi settings are correct (network name, password and security settings).                                                                                                    |

۲

\_

#### **Specifications**

#### Outdoor data

Transmission distance in open field: Frequency: Temperature range: Accuracy: Resolution: Measuring range rel. humidity: Accuracy: Rain volume display: Accuracy: Resolution:

Wind speed: Accuracy:

Light: Accuracy: Measuring interval outdoor sensor: Measuring interval indoor sensor:

#### Indoor data

Indoor temperature range:

Resolution: Measuring range rel. humidity: Resolution: Measuring range air pressure: Accuracy: Resolution: Alarm duration: Power consumption Base station: Indoor sensor: Remote sensor: 100m (330 feet) 868 MHz -40° C...60° C (-40° F...140° F) + / - 1°C 0.1°C 1 %~99 %rH +/- 5 %rH 0 – 9999mm (show --- if outside range) + / - 10 %rH 0.3 mm (if rain volume < 1000mm) 1mm (if rain volume > 1000mm) 0-50 m/s (0~100 mph) (show --- if outside range) +/- 1m/s (wind speed< 5m/s) +/-10% (wind speed > 5m/s) 0-400 kLux +/-15% 16 sec 64 sec -40° C...60° C (-40° F ... + 140° F ) (show --- if outside range) 0.1°C 1%~99%

1% 300-1100 hPa (8.85-32.5 inHg) +/-3hpa under 700-1100 hPa 0.1 hPa (0.01inHg) 120 sec

5V DC adaptor (included) 2xAAA alkaline batteries (not included) 2xAA alkaline rechargeable batteries (included)

**Remark**: Be sure to use 1.5V rechargeable battery for solar transmitter.

Where outdoor temperature is lower than -20°C, make sure proper type of batteries to be used to assure that the device can get enough power to maintain its function properly. Normal alkaline batteries is not allow to be used since when outdoor temperature is lower than -20°C, the battery's discharging capability is greatly reduced.

#### Please help in the preservation of the environment and return used batteries to an authorized depot.

All rights reserved. This handbook must not be reproduced in any form, even in excerpts, or duplicated or processed using electronic, mechanical or chemical procedures without written permission of the publisher.

This handbook may contain mistakes and printing errors. The information in this handbook is regularly checked and corrections made in the next issue. We accept no liability for technical mistakes or printing errors, or their consequences.

All trademarks and patents are acknowledged.

# **RST**

# профессиональная интернет метеостанция meteo**scan** 937PRO

RST01937

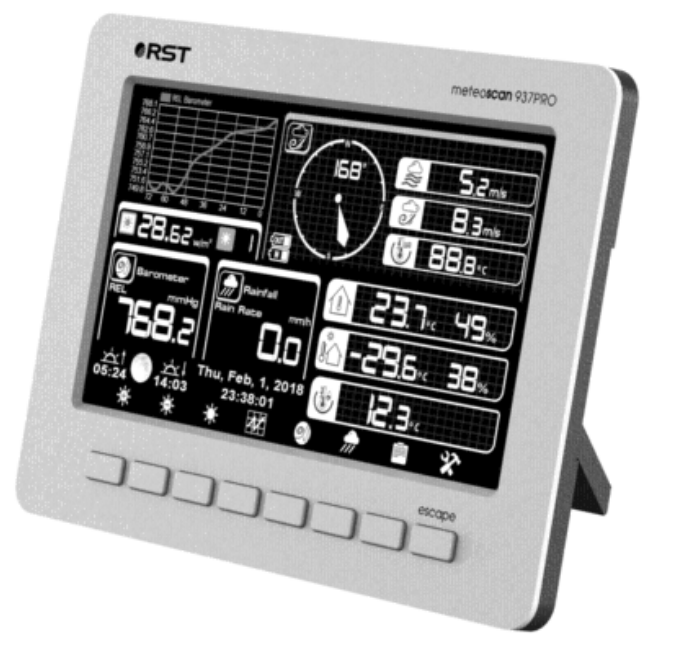

## руководство пользователя

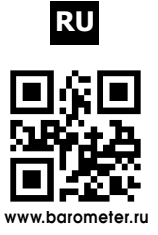

Компания RST благодарит Вас за покупку новой профессиональной интернет-метеостанции RST01937, в которой воплощены, кроме современных высокотехнологичных идей самые последние достижения компании RST в области дизайна и эргономики. Обтекаемые линии и динамичный силуэт новой модели придают ей неповторимый шик. RST01937 предназначена для использования дома и на работе, и мы надеемся, что Вы будете ей довольны. Для того, чтобы полностью использовать все возможности прибора, пожалуйста, внимательно прочтите данную инструкцию и посетите сайт компании www.barometer.ru.

#### Основные компоненты

#### внешний датчик RST02915

- 1. Флюгер
- 2. Датчик скорости ветра
- 3. UV датчик / датчик света
- 3. Термо-гигро датчик
- 5. Коллектор дождя
- 6. Установочный жидкостной уровень
- 7. Панель солнечных батарей
- 8. U-образный болт
- 9. Батарейный отсек
- 10. Кнопка сброса
- 11. Светодиодный индикатор: светится 4 с, если блок питания заряжен. Затем светодиод будет мигать каждые 16 секунд (период передачи обновленных данных).

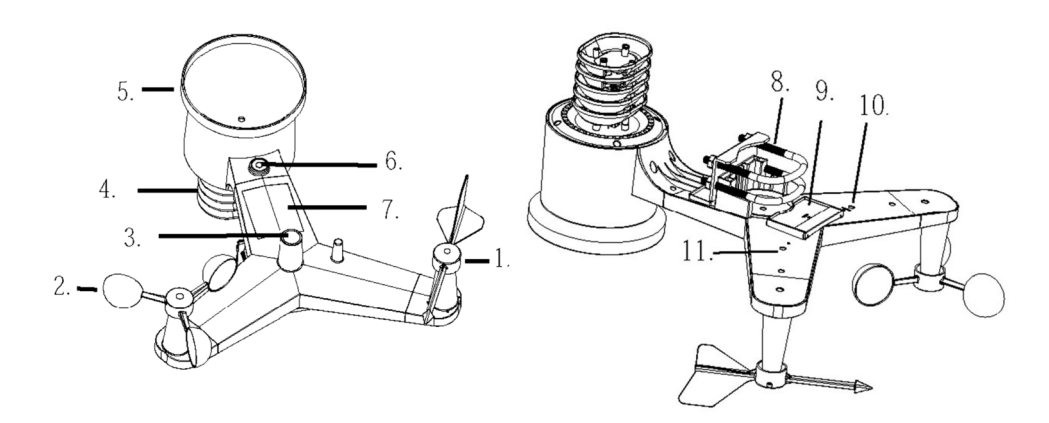

внутренний датчик RST02911

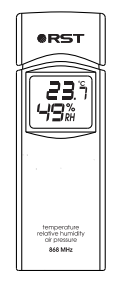

#### основной блок

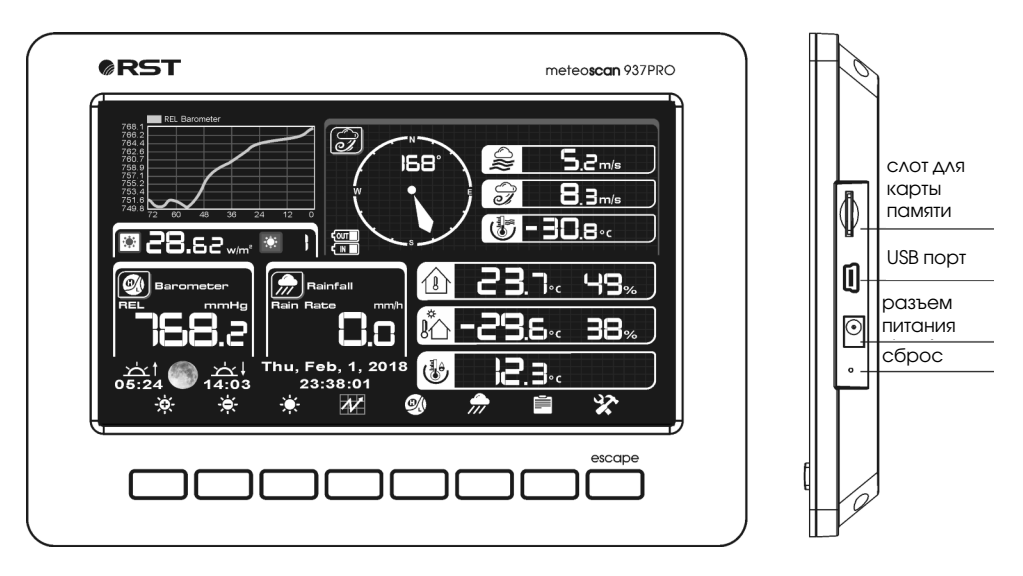

Примечание: USB-порт на консоли метеостанции предназначен только для обновления программного обеспечения, а не для передачи данных.

#### комплетация

| В комплект поставки метеостанции | входит: |
|----------------------------------|---------|
| основной блок (базовый дисплей)  | 1 шт.   |
| наружный датчик RST02915         | 1 шт.   |
| внутренний датчик RST02911       | 1 шт.   |
| 1,5V DC адаптер                  | 1 шт.   |
| монтажная штанга                 | 1 шт.   |
| U-образный болт для крепления    | 2 шт.   |
| монтажные скобы                  | 4 шт.   |
| гайки крепления                  | 4 шт.   |
| руководство пользователя         | 1 шт.   |

#### Основные функции

- цветной яркий TFT-дисплей
- прогноз погоды
- время
- 12/24 часовой режим
- будильник
- дата
- календарь
- беспроводной датчик наружной температуры
- температура в помещении
- влажность в помещении
- атмосферное давление
- температура в помещении
- наружная влажность
- выбор единиц °C/°F
- скорость ветра

- направление ветра
- УФ-индекс
- (уровень ультрафиолетового излучения) освещенность
- охлаждение ветром
- точка росы
- передача данных в сеть и га РС через WI-FI
- макс / мин памяти
- сигнал тревоги при превышении заданных значений измерения
- устанавливается на столе и имеет возможность настенного монтажа
- настольная подставка
- радиус действия 100 метров

#### Установка метеостанции

Перед размещением и установкой всех компонентов метеостанции в удобном Вам месте, пожалуйста, настройте взаимодействие всех датчиков с основным блоком, разместив их рядом для проверки правильного функционирования.

#### Выносной сенсор

#### 1. Установка флюгера

Вставьте флюгер в посадочное гнездо. как показано на рисунке 1.

Затяните установочный винт гаечным ключем (в комплекте), как показано на рисунке 2. Убедитесь, что флюгер свободно вращается.

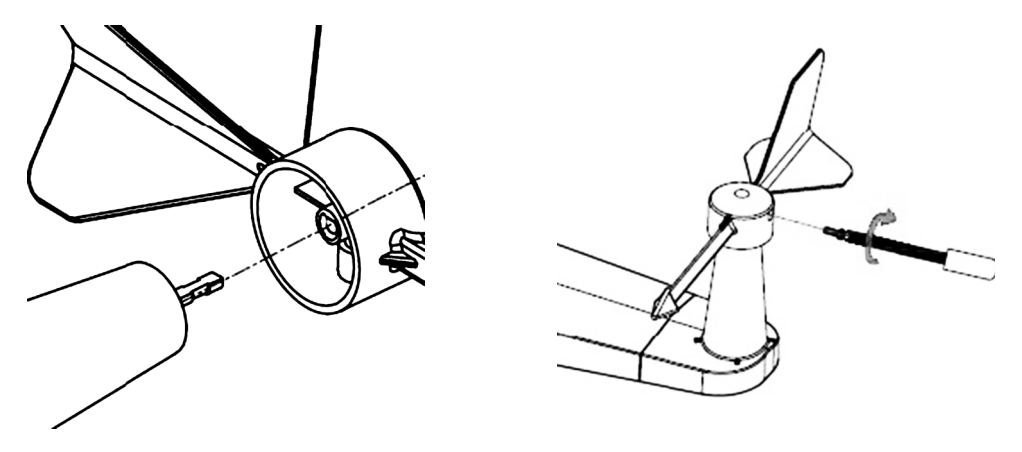

рисунок 1

рисунок 2

Найдите четыре буквы алфавита "N", "E", "S"и "W", на корпусе, указывающие направления Север, Восток, Юг и Запад. Датчик ветра должна быть установлен таким образом, что направления сторон света на датчике были в соответствии с их реальным расположением. Вы можете использовать компас для этого. Пожалуйста соблюдайте эти правила при монтаже.

#### 2. Установка датчика скорости ветра

Вставьте лопасти в посадочное гнездо. как показано на рисунке 3. Затяните установочный винт гаечным ключем (в комплекте), как показано на рисунке 5. Убедитесь, что лопасти свободно вращается.

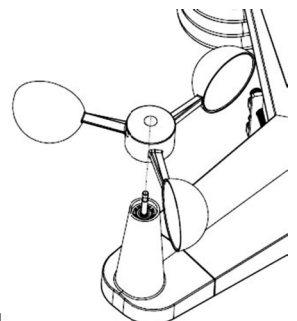

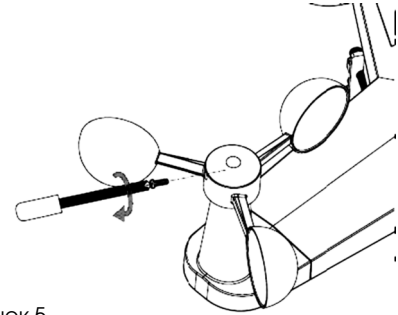

рисунок 4

page 38 RST01937 meteostanciya

рисунок 5

#### 3. Установка батарей

Вставьте 2хАА аккумулятора в батарейный отсек, светодиодный индикатор на задней части передатчика должен включиться на 4 секунды и продолжит мигать каждые 16 секунд (интервал передачи данных).

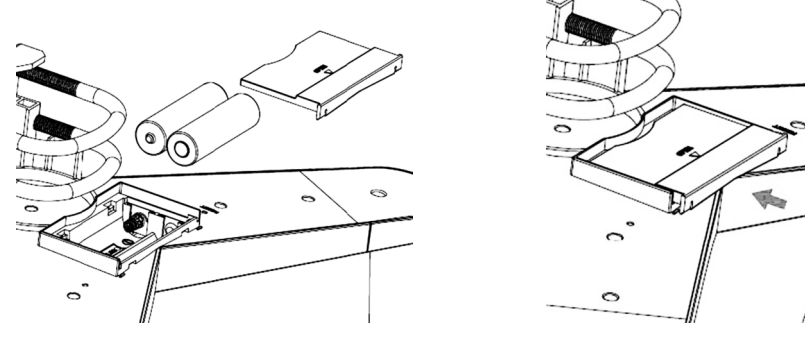

рисунок 6

рисунок 7

**Примечание**: Если диод горит или не горит постоянно, убедитесь, что батарея установлена правильно. Не устанавливайте батареи в обратном направлении. Вы можете повредить термо-гигрометр.

Примечание: Используйте 1.5V аккамуляторы для передатчика с солнечными батареями. В регионах, где температура воздуха опускается ниже -20 °С, используйте специальные литиевые источники питания.

#### 3. Монтаж наружных датчиков.

Затяните крепежные пластины на вашей крепежной штанге на U-болтах, как показано на рисунке 9.

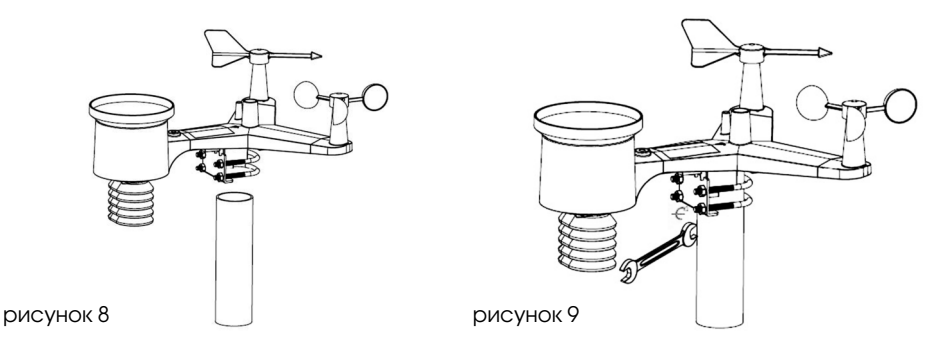

Для того чтоб выровнять датчики относительно горизонта, используйте установочный жидкостной уровень на датчике дождя в качестве ориентира. Пузырек воздуха должен располагаться точно по средине меток.

#### 5. Кнопка сброса и LED индикатор

Если сигнал внешнего датчика RST02918 не передается, сбросьте датчик.

С помощью открытой скрепки нажмите и удерживайте кнопку RESET на панели датчика течение трех секунд, чтобы полностью разрядить напряжение.

Выньте батареи и подождите минуту, закрывая панель солнечных батарей, чтобы разрядить напряжение.

Вставьте батареи обратно и пересинхронизируйте со станцией, расположив станцию и датчик примерно на расстоянии 3 метров.

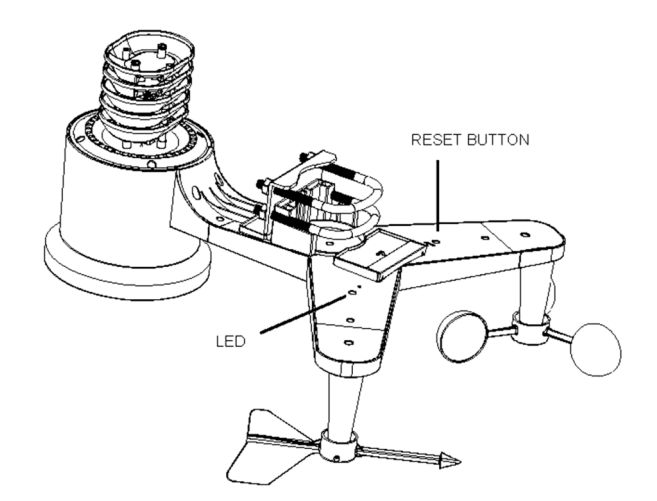

рисунок 10

#### Рекомендации по беспроводной связи

Примечание: чтобы обеспечить надлежащую связь, установите датчик вертикально на вертикальную поверхность, например, на стену. Не устанавливайте датчик лежа. Беспроводная связь восприимчива к помехам, расстоянию, стенам и металлическим барьерам. Мы предлагаем следующие рекомендации по беспроблемной беспроводной связи.

**1. Электромагнитные помехи (EMI)**. Держите консоль на расстоянии нескольких метров от компьютерных мониторов и телевизоров.

2. Радиочастотные помехи (RFI). Если у вас есть другие 868 МГц устройства и связь прерывистая, попробуйте отключить эти другие устройства для устранения неполадок. Возможно, вам придется переместить передатчики или приемники, чтобы избежать прерывистой связи.

**3.** Линия обзора. Это устройство рассчитано на дальность связи в 300 метров (без помех, барьеров или стен), но, как правило, вы получите максимум 100 метров в большинстве реальных установок, которые включают прохождение через барьеры или стены.

3. Металлические барьеры. Радиосигнал не будет проходить через металлические барьеры, такие как алюминиевый сайдинг. Если у вас есть металлический сайдинг, направьте сигнал датчика на станцию через окно, чтобы получить четкую связь.

Ниже приведена таблица потери приема в сравнении с передающей средой. Каждая «стена» или препятствие уменьшает диапазон передачи по показателю, показанному ниже.

| Материал                | Снижение мощности радиосигнала |
|-------------------------|--------------------------------|
| Стекло (необработанное) | 5-15%                          |
| Пластик                 | 10-15%                         |
| Дерево                  | 10-40%                         |
| Кирпич                  | 10-40%                         |
| Бетон                   | 40-80%                         |
| Μεταλ                   | 90-100%                        |

#### Внутренний датчик

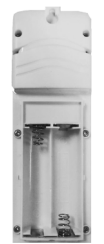

Снимите крышку батарейного отсека с задней стороны датчика с помощью отвертки (рисунок 11). Вставьте две батареи типа ААА, соблюдая полярность (мы рекомендуем использовать литиевые батареи для холодного климата, но для большинства климатов достаточно щелочных батарей). Если смотреть на заднюю панель устройства слева направо, полярность (-) (+) для верхней батареи и (+) (-) для нижней батареи.

Закройте крышку батарейного отсека и закрепите винты. Обратите внимание, что температура и влажность будут отображаться на ЖК-дисплее.

рисунок 11

#### Начальная настройка метеостанции

Подключите адаптер питания, чтобы включить метеостанцию.

Консоль начинает регистрировать передатчик и принимать погодные данные от датчиков. Ниже показан интерфейс, отображающийся на дисплее метеостанции:

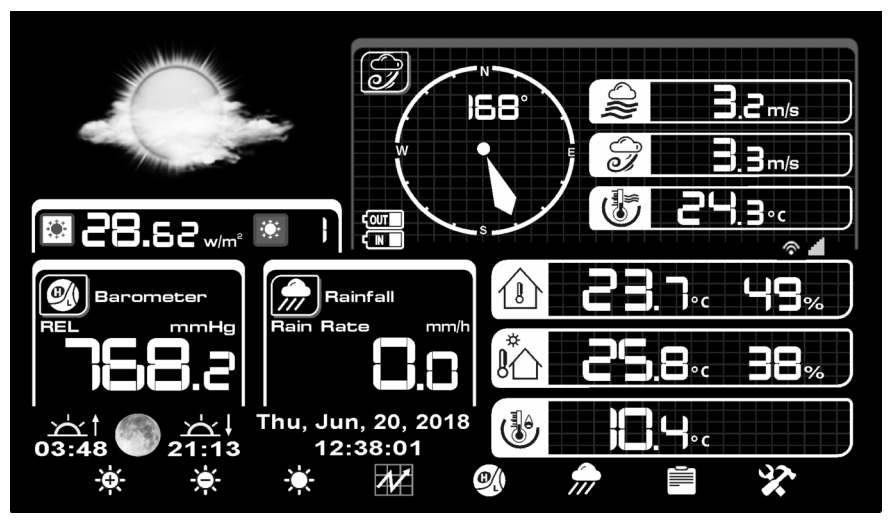

Затем станция начнет сканирование сети Wi-Fi, если она не найдет доступный Wi-Fi, на дисплее отобразится "не найден AP (Access Point)".

Нажмите Накаливание в нормальный режим отображения. Только после подключения к сетм Интернет через WI-FI вы можете загружать данные на веб-сайта погоды. Если загрузка

данных на сервер будет успешной, будет отображаться значок

#### Программный режим

#### 1. Нормальный режим отображения

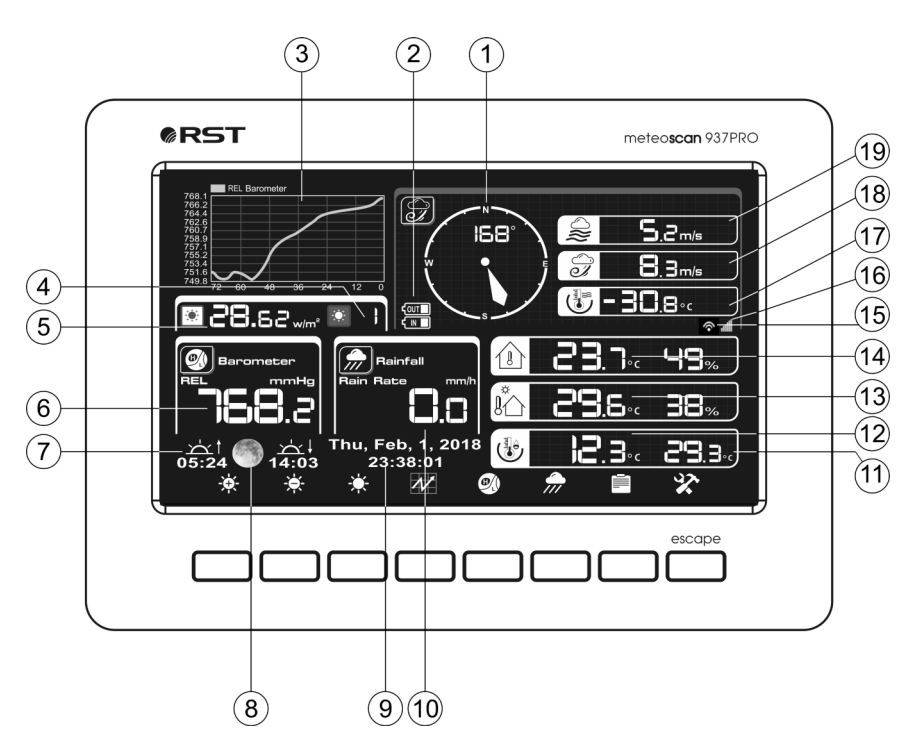

- 1. Направление ветра
- 2. Индикатор низкого заряда батареи

3. Прогноз погоды / график атмосферного давления / график внешней и внутренней температуры / график внешней и внутренней относительной влажности воздуха

- 3. UV-индекс
- 5. Уровень освещения
- 6. Барометрическое давление
- 7. Время восхода / Заката
- 8. Фаза луны
- 9. Время и дата
- 10. Уровень осадков

- 11. Индекс жары
- 12. Точка росы
- 13. Наружная температура и влажность
- 13. Внутренняя температура и влажность
- 15. Подключение к Интернету
- 16. Подключение Wi-Fi
- 17. Температура ветра
- 18. Порыв ветра
- 19. Скорость ветра

page 42 RST01937 meteostanciya

Каждый значок на дисплее соответствует кнопке под ним.

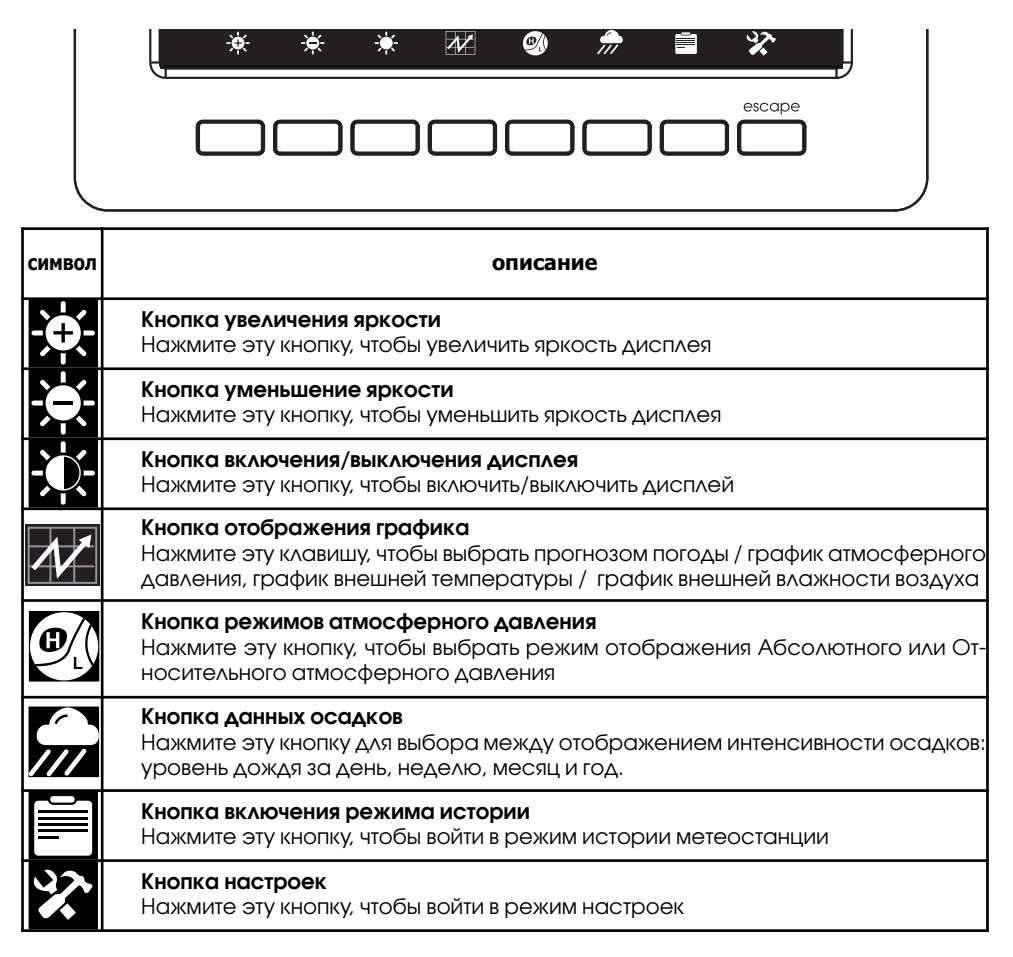

#### 2. Режим истории данных

В нормальном режиме нажмите

для входа в режим истории. Для выбора внутренних

разделов режима истории нажимайте кнопку 🕻

### 2.1 Режим максимальных и минимальных значений (MAX/MIN)

В нормальном режиме нажмите клавишу

один раз, чтобы войти в режим MAX/MIN

| MAX/MIN                                                                         | Rain Rate<br>0.00in/h AM9:29 7/6/2012                                         |                                                                             |
|---------------------------------------------------------------------------------|-------------------------------------------------------------------------------|-----------------------------------------------------------------------------|
| Indoor Temperature<br>80.8°F AM9:29 7/6/2012<br>80.6°F AM9:36 7/6/2012          | Indoor Humidity<br>52% AM9:29 7/6/2012<br>52% AM9:29 7/6/2012                 | Rain Day<br>0.00in AM9:29 7/6/2012<br>Rain Week<br>0.00in AM9:29 7/6/2012   |
| Outdoor Temperature<br>81.9°F AM9:29 7/6/2012<br>81.1°F AM9:36 7/6/2012         | Outdoor Humidity<br>51% AM9:29 7/6/2012<br>50% AM9:32 7/6/2012                | Rain Month<br>0.00in AM9:29 7/6/2012<br>Rain Year<br>0.00in AM9:29 7/6/2012 |
| Dew Point<br>62.1°F AM9:29 7/6/2012<br>60.8°F AM9:36 7/6/2012                   | ■Wind Chill<br>81.9°F AM9:29 7/6/2012<br>81.1°F AM9:36 7/6/2012               | Wind<br>0.0mph AM9:29 7/6/2012<br>Gust<br>0.0mph AM9:29 7/6/2012            |
| Absolutely Barometric<br>29.70inHq AM9:29 7/6/2012<br>29.69inHq AM9:36 7/6/2012 | Relative Barometric<br>29.92inHq AM9:29 7/6/2012<br>29.92inHq AM9:36 7/6/2012 | Light<br>0.0lux AM9:29 7/6/2012<br>UVI<br>0 AM9:29 7/6/2012                 |

| символ | описание                                                                                                    |
|--------|----------------------------------------------------------------------------------------------------|
|        | Кнопка выбора<br>Нажмите эту кнопку, чтобы выбрать параметр или увеличить текущее значение                                                                                                    |
|        | Кнопка выбора<br>Нажмите эту кнопку, чтобы выбрать параметр или уменьшить текущее значение                                                                                                    |
|        | Кнопка режима истории<br>Нажмите эту кнопку, чтобы войти в подрежим (уровень ниже)                                                                                                    |
|        | Кнопка вверх<br>Нажмите эту кнопку, чтобы перейти на строку выше                                                                                                    |
|        | <b>Кнопка вниз</b><br>Нажмите эту кнопку, чтобы перейти на строку ниже                                                                                                    |
| S      | Кнопка возврата<br>Нажмите эту кнопку для возврата в предыдущее меню                                                                                                    |
| Ļ      | Кнопка выбора<br>Во время выбора записи погоды МАХ / МІN нажмите эту кнопку, чтобы открыть<br>окно сообщений «Вы уверены, что хотите очистить Макс / Мин?». Нажмите<br>клавишу или клавишу для выбора Да или нет. Нажмите клавишу или<br>чтобы подтвердить выбор. |

(🕸)

page 44 RST01937 meteostanciya

### 2.2 Режим записи истории данных

В нормальном режиме дважды нажмите клавишу, тобы перейти в режим записи истории.

| No. | Time            | Indoor<br>Temperature<br>(°F) | Indoor<br>Humidity<br>(%) | Outdoor<br>Temperature<br>(°F) | Outdoor<br>Humidity<br>(%) | Wind<br>(mph) | Gust<br>(mph) | Dew Point<br>(°F) | Wind Chill<br>(°F) | Wind Dire<br>(°) |
|-----|-----------------|-------------------------------|---------------------------|--------------------------------|----------------------------|---------------|---------------|-------------------|--------------------|------------------|
| 1   | AM9:49 7/6/2012 | 80.2                          | 51                        | 80.8                           | 49                         | 0.0           | 0.0           | 59.9              | 80.8               | 352              |
| 2   | AM9:50 7/6/2012 | 80.2                          | 51                        | 80.8                           | 49                         | 0.0           | 0.0           | 59.9              | 80.8               | 352              |
| З   | AM9:51 7/6/2012 | 80.2                          | 51                        | 80.6                           | 49                         | 0.0           | 0.0           | 59.7              | 80.6               | 352              |
| 4   | AM9:52 7/6/2012 | 80.1                          | 51                        | 80.6                           | 49                         | 0.0           | 0.0           | 59.7              | 80.6               | 352              |
| 5   | AM9:53 7/6/2012 | 80.1                          | 51                        | 80.6                           | 49                         | 0.0           | 0.0           | 59.7              | 80.6               | 352              |
|     |                 |                               |                           |                                |                            |               |               |                   |                    |                  |
|     |                 |                               |                           |                                |                            |               |               |                   |                    |                  |
|     |                 |                               |                           |                                |                            |               |               |                   |                    |                  |
|     |                 |                               |                           |                                |                            |               |               |                   |                    |                  |
|     |                 |                               |                           |                                |                            |               |               |                   |                    |                  |
|     |                 |                               |                           |                                |                            |               |               |                   |                    |                  |
|     |                 |                               |                           |                                |                            |               |               |                   |                    |                  |
|     |                 |                               |                           |                                |                            |               |               |                   |                    |                  |
|     |                 |                               |                           |                                |                            |               |               |                   |                    |                  |
|     |                 |                               |                           |                                |                            |               |               |                   |                    |                  |
|     |                 |                               |                           |                                |                            |               |               |                   |                    |                  |
|     |                 |                               |                           | •                              | 1                          | E.            | -             |                   | 5                  |                  |

| символ | описание                                                                                         |  |  |  |  |
|--------|--------------------------------------------------------------------------------------------------|--|--|--|--|
| Γ      | Кнопка выбора файла<br>Нажмите эту кнопку, чтобы выбрать параметр или увеличить текущее значение |  |  |  |  |
| Ë,     | <b>Кнопка выбора страницы</b><br>Нажмите эту кнопку, чтобы перейти в режим выбора страницы.      |  |  |  |  |
|        | <b>Кнопка влево</b><br>Нажмите эту кнопку, чтобы перейти на строку левее                         |  |  |  |  |
|        | <b>Кнопка вправо</b><br>Нажмите эту кнопку, чтобы перейти на строку правее                       |  |  |  |  |
|        | <b>Кнопка вверх</b><br>Нажмите эту кнопку, чтобы перейти на строку выше                          |  |  |  |  |
|        | <b>Кнопка вниз</b><br>Нажмите эту кнопку, чтобы перейти на строку ниже                           |  |  |  |  |
| U      | Кнопка возврата<br>Нажмите эту кнопку для возврата в предыдущее меню                             |  |  |  |  |
|        | Кнопка режима истории<br>Нажмите эту кнопку, чтобы войти в подрежим (уровень ниже)               |  |  |  |  |

۲

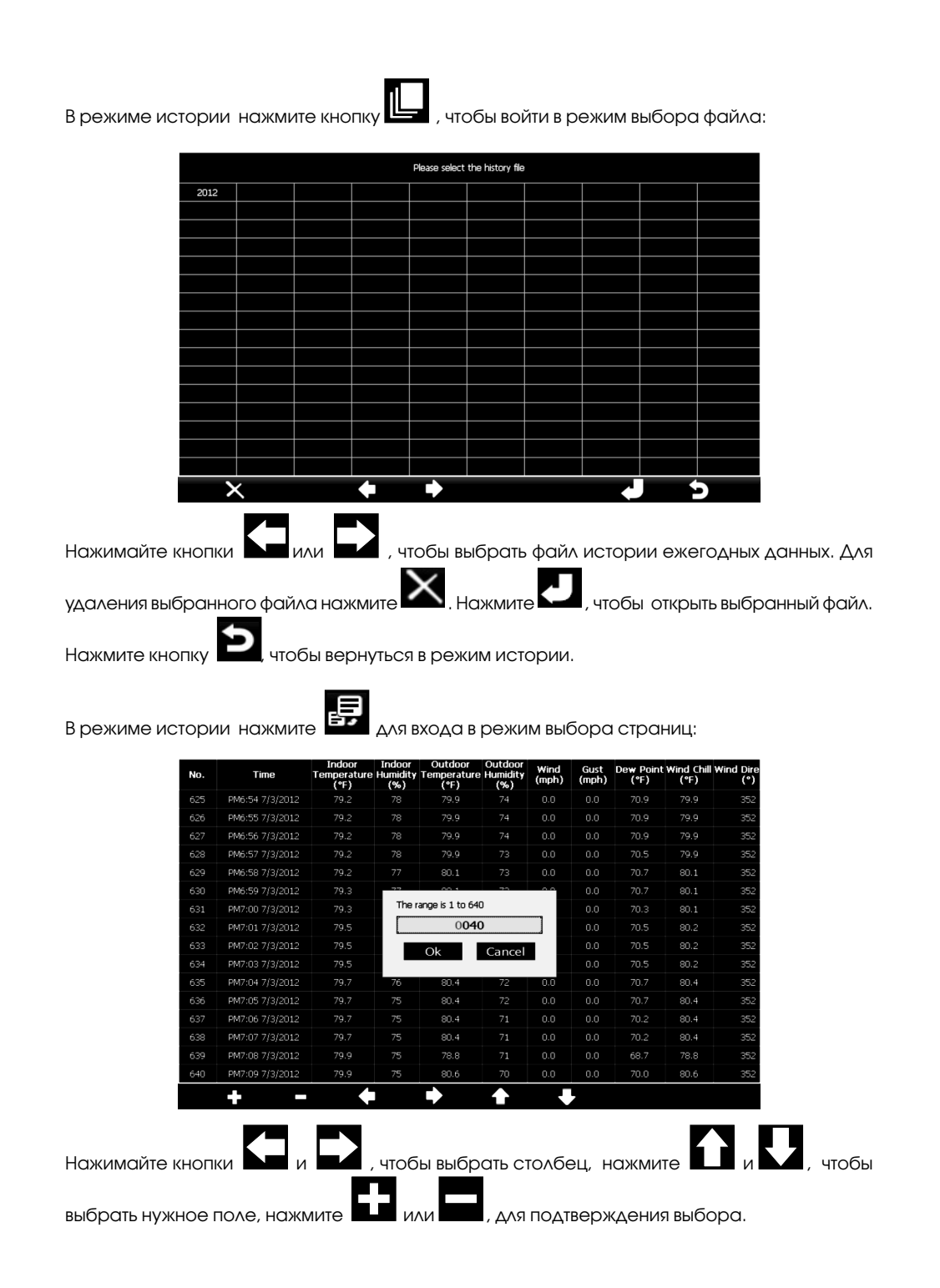

-(\$)

### 3.3 Режим графиков изменения данных

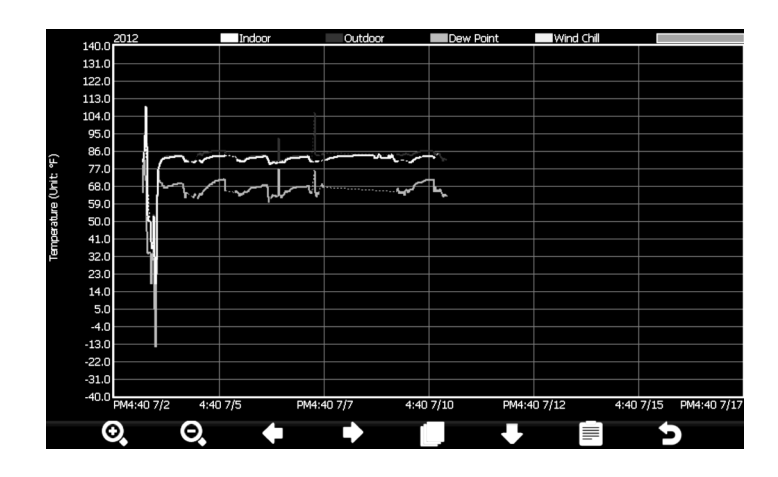

| символ | описание                                                                           |  |  |
|--------|------------------------------------------------------------------------------------|--|--|
| O,     | Кнопка приближения                                                                 |  |  |
| Θ      | Кнопка отдаления                                                                   |  |  |
|        | <b>Кнопка влево</b><br>Нажмите эту кнопку, чтобы перейти на строку левее           |  |  |
|        | <b>Кнопка вправо</b><br>Нажмите эту кнопку, чтобы перейти на строку правее         |  |  |
|        | <b>Выбор файла</b><br>Нажмите эту кнопку для выбора файла                          |  |  |
|        | <b>Кнопка вниз</b><br>Нажмите эту кнопку, чтобы перейти на строку ниже             |  |  |
|        | Кнопка режима истории<br>Нажмите эту кнопку, чтобы войти в подрежим (уровень ниже) |  |  |
| U      | Кнопка возврата<br>Нажмите эту кнопку для возврата в предыдущее меню               |  |  |

-

#### 3. Режим настроек

В нормальном режиме нажмитекноп

۲

для входа в режим настроек. Выбирать между

внутренними режимами Вы можете кнопкой 🏼

#### 3.1 Меню настроек

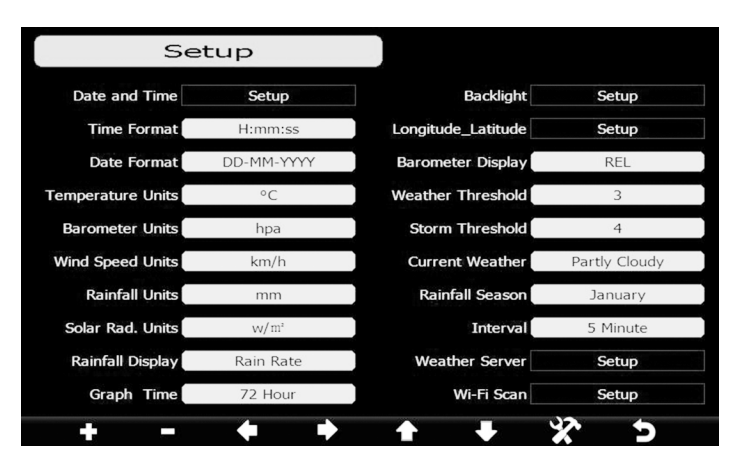

| символ | описание                                                                                          |  |  |  |  |
|--------|---------------------------------------------------------------------------------------------------|--|--|--|--|
|        | <b>Кнопка выбора</b><br>Нажмите эту кнопку, чтобы выбрать параметр или увеличить текущее значение |  |  |  |  |
|        | Кнопка выбора<br>Нажмите эту кнопку, чтобы выбрать параметр или уменьшить текущее значение        |  |  |  |  |
|        | Кнопка влево<br>Нажмите эту кнопку, чтобы перейти на строку левее                                 |  |  |  |  |
|        | <b>Кнопка вправо</b><br>Нажмите эту кнопку, чтобы перейти на строку правее                        |  |  |  |  |
|        | Кнопка вверх<br>Нажмите эту кнопку, чтобы перейти на строку выше                                  |  |  |  |  |
|        | Кнопка вниз<br>Нажмите эту кнопку, чтобы перейти на строку ниже                                   |  |  |  |  |
| X      | Кнопка настроек<br>Нажмите эту кнопку, чтобы выбрать следующее меню режима настроек               |  |  |  |  |
| Ð      | Кнопка возврата<br>Нажмите эту кнопку для возврата в предыдущее меню                              |  |  |  |  |

#### 3.1.1. Настройка времени и даты

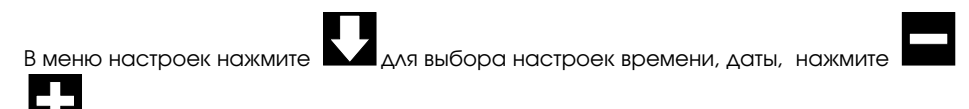

для подтверждения выбора: или

|          | Setup                   | )                 |                       |               |                 |
|----------|-------------------------|-------------------|-----------------------|---------------|-----------------|
|          | Time:<br>6:44:30        |                   | Date:<br>10/22/2014   |               |                 |
|          | Time Zone:              |                   |                       |               |                 |
|          | (GMT) Greenwich Me      | an Time: Dublin,  | Edinburgh, London, Li | sbon          |                 |
|          | Automatically adjust    | clock for dayligh | it saving changes     |               |                 |
|          | Server:                 |                   |                       | Update        |                 |
|          |                         | time.             | nist.gov              |               |                 |
|          | Automatically synchr    | onize with Inter  | net time server       |               |                 |
|          | Next synchronization    | 5:23              |                       |               |                 |
|          | Error synchronizing wit | th time.nist.gov  |                       |               |                 |
|          | + - (                   | • •               | <b>↑ ↓</b>            | +             |                 |
| 1) Устан | овка времени: час       | сы, минуты,       | секунды               |               |                 |
| Нажмите  | Для выбора і            | поля времен       | ни, цифра часов       | станет крас   | ной, нажимайте  |
| ИЛИ      | для установки чо        | асов. Нажми       |                       | Эейти к минут | ам, цифры минут |

рехода к секундам, секунды покраснеют, нажимайте для установки нужного или значения секунд.

ля установки минут. Нажмите

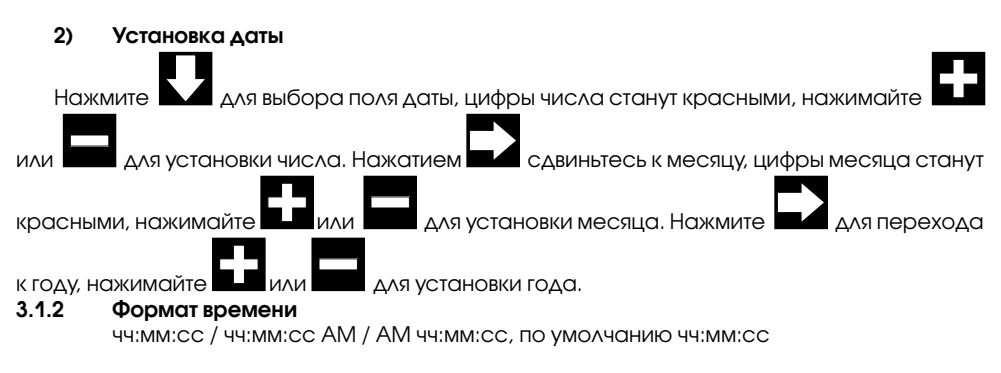

#### 3.1.3 Формат даты

станут красными, нажимайте

ММ-ДД-ГГГГ, ДД-ММ -ГГГГ или ГГГГ- ММ-ДД по умолчанию ДД-ММ -ГГГГ

RST01937 meteostanciya page 49

tдля пе-

- 3.1.4 Единицы температуры °C/°F, по умолчанию °C
- 3.1.5 Единицы температуры hPa / inHg / mmHg, по умолчанию hPa
- **3.1.6 Единицы измерения скорости ветра** km/h, m/s, bft, mph, узлы, по умолчанию: m/s
- **3.1.7 Единицы осадков** mm, inch, по умолчанию: mm
- **3.1.8** Единицы освещенности lux, fc, w/m<sup>°</sup>
- **3.1.9** Отображение осадков интенсивность дождя, дневные, недельные, месячные , годовые

Интенсивность дождя - это прогноз дождя в миллиметрах в час на базе недавно прошедших осадков за 10 минут. Например: количество осадков за последние 10 минут 12 мм, дождь / час 12 мм \* 6 = 72 мм/час.

Примечание: дневные осадки обнуляются в 0:00 часов каждый день. Осадки в неделю обнуляются в 0:00 часов каждое воскресенье, осадки в месяц обнуляются в 0:00 часов каждый первый день месяца. Для сброса осадков в год, обратитесь к разделу **сезонные осадки**.

3.1.10 Атмосферное давление

абсолютное, относительное

#### 3.1.11 Чувствительность символьного барометра (прогноза погоды)

порог: 2-4, по умолчанию 3 (единицы атмосферного давления)

Это настройки чувствительности прогноза погоды. Когда давление растет выше порога за последние 12 часов погода меняется (например от переменной облачности в солнечную). Когда давление падает ниже порога за последние 12 часов погода ухудшается (например, от облачно к дождю). Для регионов, в которых атмосферное давление меняется очень часто, требуется более высокий порог чувствительности по сравнению с настройкой регионов, где давление обычно постоянно. Например, если выбрана чувствительность 4, то давление должно упасть по крайней мере на 4 hPa чтобы изменилась картинка прогноза погоды.

#### 3.1.12 Чувствительность бури

3-9, по умолчанию 4

Аналогично настройке чувствительности давления можно настроить чувствительность порога бури в единицах от 3 до 9 (по умолчанию 4). Когда давление снизились в этом пороге в течение 3 часов, появится значок бури.

#### 3.1.13 Прогноз погоды

Станция определяет пять видов погоды: солнечно, переменная облачность, облачно, осадки и буря.

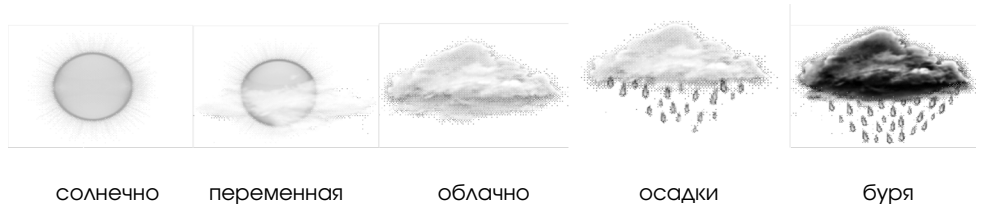

## облачность

3.1.14 Сезонные осадки

Сезон осадков влияет на годовой максимум осадков, минимум и общее количество. От выбора месяца сброса данных зависит, годовое количество осадков и годовых макс / мин осадков. они будут были нулеввыми в 0:00 часов первого дня выбранного месяца.

#### 3.1.15 Интервал сохранения данных

1-240 минут

#### 3.1.16 Настройка подсветки

для выбора поля «Настройка подсветки» нажмите 🗜 В режиме настройки нажмите

или 🗖 для входа в режим настройки подсветки:

| Setup                       |                                 |
|-----------------------------|---------------------------------|
|                             |                                 |
|                             |                                 |
| Automatic control backlight | Automatic brightness adjustment |
| Turn on the backlight       | Maximum brightness              |
| 6:30                        |                                 |
| Turn off the backlight      | Minimum brightness              |
| 22:00                       |                                 |
|                             |                                 |
|                             |                                 |
|                             |                                 |
| + - + +                     | t + t                           |

Автоматическое управление подсветки: выберите эту опцию, подсветка автоматически ВКЛЮЧАЕТСЯ И ВЫКЛЮЧАЕТСЯ В СООТВЕТСТВИИ С УСТАНОВЛЕННЫМ ВРЕМЕНЕМ

Включите подсветку: установите время включения подсветки

Отключите подсветку: установите время отключения подсветки

Автоматическая регулировка яркости: выберите эту опцию, яркость изменится в соответствии с интенсивностью света, измеренной от датчика наружного датчика Максимальная яркость: установите максимальную яркость

Минимальная яркость: установите минимальную яркость

| символ       | описание                                                                                   |
|--------------|--------------------------------------------------------------------------------------------|
|              | Кнопка выбора<br>Нажмите эту кнопку, чтобы выбрать параметр или увеличить текущее значение |
|              | Кнопка выбора<br>Нажмите эту кнопку, чтобы выбрать параметр или уменьшить текущее значение |
| $\mathbf{+}$ | <b>Кнопка влево</b><br>Нажмите эту кнопку, чтобы перейти на строку левее                   |
|              | Кнопка вправо<br>Нажмите эту кнопку, чтобы перейти на строку правее                        |
|              | <b>Кнопка вверх</b><br>Нажмите эту кнопку, чтобы перейти на строку выше                    |
|              | <b>Кнопка вниз</b><br>Нажмите эту кнопку, чтобы перейти на строку ниже                     |
| U            | Кнопка возврата<br>Нажмите эту кнопку для возврата в предыдущее меню                       |

Если установлено время включения автоматической подсветки, вы можете нажать и чтобы отключить подсветку в течение времени включения. Подсветка автоматически включается при следующем включении. Вы можете нажать любую клавишу, чтобы включить подсветку на 60 секунд в течение времени выключения

#### 3.1.17 Настройка широты/долготы

В режиме настройки нажмите M, чтобы выбрать поле Longitude\_Latitude Setup, нажмите или для входа в режим настройки широты долготы:

| S         | etup  |      |  |   |
|-----------|-------|------|--|---|
|           |       |      |  |   |
|           |       |      |  |   |
| Latitude  | NORTH | 0.00 |  |   |
|           |       |      |  |   |
|           | FACT  | 0.00 |  |   |
| Longitude | EAST  | 0.00 |  |   |
|           |       |      |  |   |
|           |       |      |  |   |
|           |       |      |  |   |
| • •       |       |      |  | 5 |

#### page 52 RST01937 meteostanciya

Время восхода / захода солнца будет автоматически подсчитываться по долготе и широте.

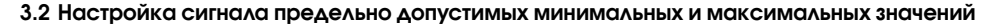

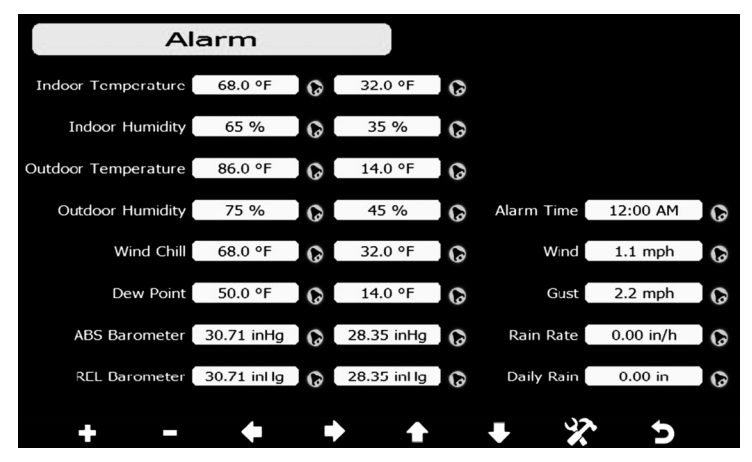

В первой строке вводится наибольшее тревожное значение, во второй - наименьшее, определяя допустимый пользователем интервал погодных значений. (температуры, влажностидавления и т.п.)

| символ | описание                                                                                   |
|--------|--------------------------------------------------------------------------------------------|
|        | Кнопка выбора<br>Нажмите эту кнопку, чтобы выбрать параметр или увеличить текущее значение |
|        | Кнопка выбора<br>Нажмите эту кнопку, чтобы выбрать параметр или уменьшить текущее значение |
|        | <b>Кнопка влево</b><br>Нажмите эту кнопку, чтобы перейти на строку левее                   |
|        | <b>Кнопка вправо</b><br>Нажмите эту кнопку, чтобы перейти на строку правее                 |
|        | Кнопка вверх<br>Нажмите эту кнопку, чтобы перейти на строку выше                           |
|        | Кнопка вниз<br>Нажмите эту кнопку, чтобы перейти на строку ниже                            |
| X      | <b>Кнопка настроек</b><br>Нажмите эту кнопку, чтобы выбрать следующее меню режима настроек |
| U      | Кнопка возврата<br>Нажмите эту кнопку для возврата в предыдущее меню                       |

При достижении тревожных значений, сигнал тревоги будет звучать 120 с и соответствующий значок будет мигать на дисплее, пока погодные условия не изменяться до установленного пользователем допустимого диапазона. Нажмите любую клавишу для отключения звукового сигнала.

#### 3.3 Режим калибровки

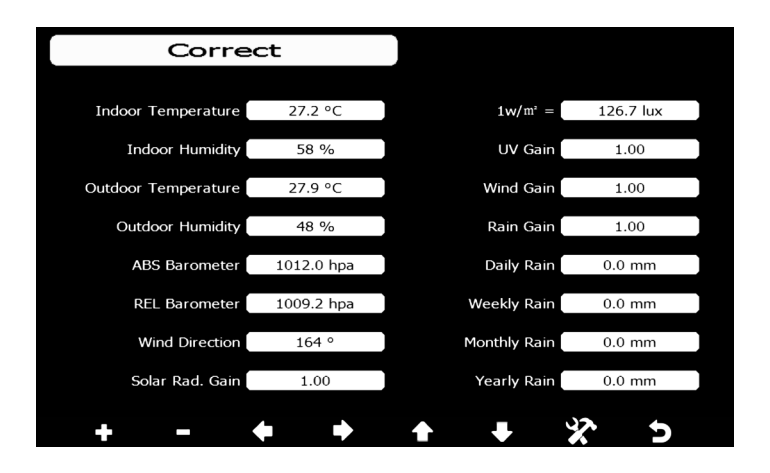

 $\otimes$ 

| символ | описание                                                                                   |
|--------|--------------------------------------------------------------------------------------------|
|        | Кнопка выбора<br>Нажмите эту кнопку, чтобы выбрать параметр или увеличить текущее значение |
|        | Кнопка выбора<br>Нажмите эту кнопку, чтобы выбрать параметр или уменьшить текущее значение |
|        | <b>Кнопка влево</b><br>Нажмите эту кнопку, чтобы перейти на строку левее                   |
|        | <b>Кнопка вправо</b><br>Нажмите эту кнопку, чтобы перейти на строку правее                 |
|        | <b>Кнопка вверх</b><br>Нажмите эту кнопку, чтобы перейти на строку выше                    |
|        | <b>Кнопка вниз</b><br>Нажмите эту кнопку, чтобы перейти на строку ниже                     |
| X      | Кнопка настроек<br>Нажмите эту кнопку, чтобы выбрать следующее меню режима настроек        |
| U      | Кнопка возврата<br>Нажмите эту кнопку для возврата в предыдущее меню                       |

Для настройки параметров, нажмите

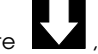

, для перехода к параметру, который вы хо-

тите изменить. Нажмите

чтобы выделить знак (положительный или отрицательный, если

применимо) и введите значение. Нажмите или или итобы изменить значение калибровки.

(🕸)

page 54 RST01937 meteostanciya

| Параметр                                 | Тип калибровки | По умолчанию  | Источник калибрующих<br>значений                                 |
|------------------------------------------|----------------|---------------|------------------------------------------------------------------|
| температура                              | компенсация    | текущее знач. | спиртовой или ртутный термометр (1)                              |
| ОТНОСИТЕЛЬНАЯ<br>ВЛАЖНОСТЬ               | компенсация    | текущее знач. | волосяной гигрометр (2)                                          |
| абсолютное<br>атмосферное<br>давление    | компенсация    | текущее знач. | лабораторный барометр<br>откалиброванный                         |
| относительное<br>атмосферное<br>давление | компенсация    | текущее знач. | местный аэропорт (3)<br>откалиброванный                          |
| направление<br>ветра                     | компенсация    | текущее знач. | GPS, компас(4)                                                   |
| солнечная<br>освещенность                | прирост        | 1.00          | лабораторный измеритель<br>солнечной освещенности                |
| 1 w/m <sup>2</sup>                       | прирост        | 126.7 lux     | перевод Люксов в w/m² (5)                                        |
| ветер                                    | прирост        | 1.00          | откалиброванный<br>ветрометр (6)                                 |
| осадки                                   | прирост        | 1.00          | ведро с конусообразной защитой<br>осадкомер В. Д. Третьякова (7) |
| дневные осадки                           | компенсация    | текущее знач. | применяется, если метеостанция<br>не работала в течении дня      |
| недельные осадки                         | компенсация    | текущее знач. | применяется, если метеостанция<br>не работала в течении недели   |
| месячные осадки                          | компенсация    | текущее знач. | применяется, если метеостанция<br>не работала в течении месяца   |
| годовые осадки                           | компенсация    | текущее знач. | применяется, если метеостанция<br>не работала в течении года     |

(1) Погрешности температуры могут возникать, когда датчик расположен слишком близко к источнику тепла (например, строительная конструкция, земля или деревья).

Для калибровки температуры мы рекомендуем ртутный или жидкостной термометр. Биметаллические (циферблатные) и цифровые термометры (от других метеорологических станций) не являются хорошим источником и имеют собственную погрешность. Использование вашей местной районной метеостанции также является плохим источником из-за изменений местоположения, времени (метеорологические станции аэропорта обновляются только один раз в час) и возможных ошибоккалибровки (многие официальные метеостанции не установлены и откалиброваны надлежащим образом).

Поместите датчик в затененную контролируемую среду рядом с термометром жидкости и дайте стабилизировать датчик в течение 48 часов. Сравните эту температуру с термометром и отрегулируйте метеостанцию в соответствии с термометром.

(2) Влажность является трудноизмеряемым параметром электронным датчикоми с течением времени из-за загрязнения. Кроме того, расположение датчика оказывает неблагоприятное влияние на показания влажности (например, установка на грязь или газон).

Официальные станции повторно калибруют или заменяют датчики влажности на ежегодной основе. Из-за производственных допусков влажность составляет ± 5%. Чтобы повысить эту точность, внутреннюю и наружную влажность можно калибровать с использованием точного источника, такого как психрометр (волосяной гигрометр).

(3) Метеостанция отображает два разных давления: абсолютное (измеренное) и относительное (с поправкой на уровень моря).

Для сравнения условий давления из одного места в другое метеорологи корректируют давление в на уровнеморя. Поскольку давление воздуха уменьшается по мере того, как вы поднимаетесь выше, скорректированное давление на уровне моря (давление вашего местоположения, если оно находится на уровне моря, будет, как правило, выше, чем измеренное давление.

Таким образом, ваше абсолютное давление может быть 726.9 мм.Рт.ст. на высоте 305 м, но относительное давление составляет 762 мм.Рт.ст.

Стандартное давление на уровне моря 756 мм.Рт.ст. Это среднее давление на уровне моря во всем мире. Относительные измерения давления больше, чем 756 мм.Рт.ст. считаются измерениями высокого давления и относительного давления меньше, чем 756 мм.Рт.ст. считаются низкими давлениями.

Чтобы определить относительное давление для вашего местоположения, найдите официальную метеорологическую станцию рядом с вами (интернет является лучшим источником для барометра в режиме реального времени, например Weather.com или Wunderground.com), и откалибруйте показания Вашей метеостанции в соответствии с официальными.

(4) Используйте это только в том случае, если вы неправильно установили внешний датчик и не направили метку Севера на реальный Север.

(5) Коэффициент преобразования по умолчанию основан на длины волны для яркого солнечного света 126.7 lux/w/m<sup>2</sup>. Эта переменная может быть уточнена специалистами на основе длины конкретной световой волны, но для большинства владельцев метеорологических станций является точной для типичных приложений, таких как расчет эффективности эвапотрансляции и эффективности солнечных панелей.

Целью калибровки является точная настройка или исправление любой ошибки датчика, связанной с погрешностью устройства. Ошибки могут возникать из-за электронного изменения (например, температурный датчик является резистивным тепловым устройством или RTD, датчик влажности является емкостным устройством), механическое изменение или ухудшение (ношение движущихся частей, загрязнение датчиков).

Калибровка полезна только в том случае, если у вас есть известный калиброванный источник, с которым вы можете сравнить его, и является необязательным. В этом разделе обсуждаются методы, процедуры и источники калибровки датчиков для снижения ошибок в производстве. Не сравнивайте показания, полученные из таких источников, как Интернет, радио, телевидение или пресса. Цель вашей метеостанции - измерить условия вашего местоположения, которые значительно отличаются от измеренных официально.

**ПРИМЕЧАНИЕ**: Ультрафиолетовая калибровка ДОЛЖНА выполняться каждые 2 - 3 месяца для уточнения результатов. Из-за ярких сильных солнечных лучей со временем УФ-индекс может иметь погрешность результатов. Именно поэтому рекомендуется регулярная УФ-калибровка.

page 56 RST01937 meteostanciya

3.4 Сброс до фабричных настроек

| Factor                  | ТУ      |                             |            |
|-------------------------|---------|-----------------------------|------------|
| Re-register Transmitter | Indoor  | Reset to Factory<br>Default | Reset      |
| Re-register Transmitter | Outdoor | Backup data                 | Backup     |
| Clear History           | Clear   | Language                    | English    |
| Clear Max/Min           | Clear   | About                       | Display    |
| + - (                   |         | <b>↑ ↓</b> 3                | <u>د ج</u> |

#### 3.4.1 Перерегистрация внутреннего датчика

Нажмите или Идля выбора пункта перерегистрации внешнего датчика (**Re-reg**ister Transmitter). Нажмите или и для вызова выпадающего меню "Вы уверены, что хотите переригистрировать датчик?" Нажмите или Ивыбора ДА или НЕТ. Нажмите или Подтверждения выбора.

## 3.4.2 Перерегистрация внутреннего датчика

Повторите процедуру 3.3.1, выбрав в меню переригистрацию внешнего датчика.

#### 3.4.3 Очистка истории

Выберите пункт очистки памяти (Clear Memory) и повторите пункт 3.3.1

#### 3.4.4 Сброс минимальных и максимальных значений Выберите брос (Clear Max/Min) и повторите пункт 3.3.1

#### 3.4.5 Сброс до фабричных настроек.

Выберите сброс до фабричных настроек (Reset to Factory Default) и повторите пункт 3.3.1

#### 3.4.6 Резервное копирование данных на MINI SD карту

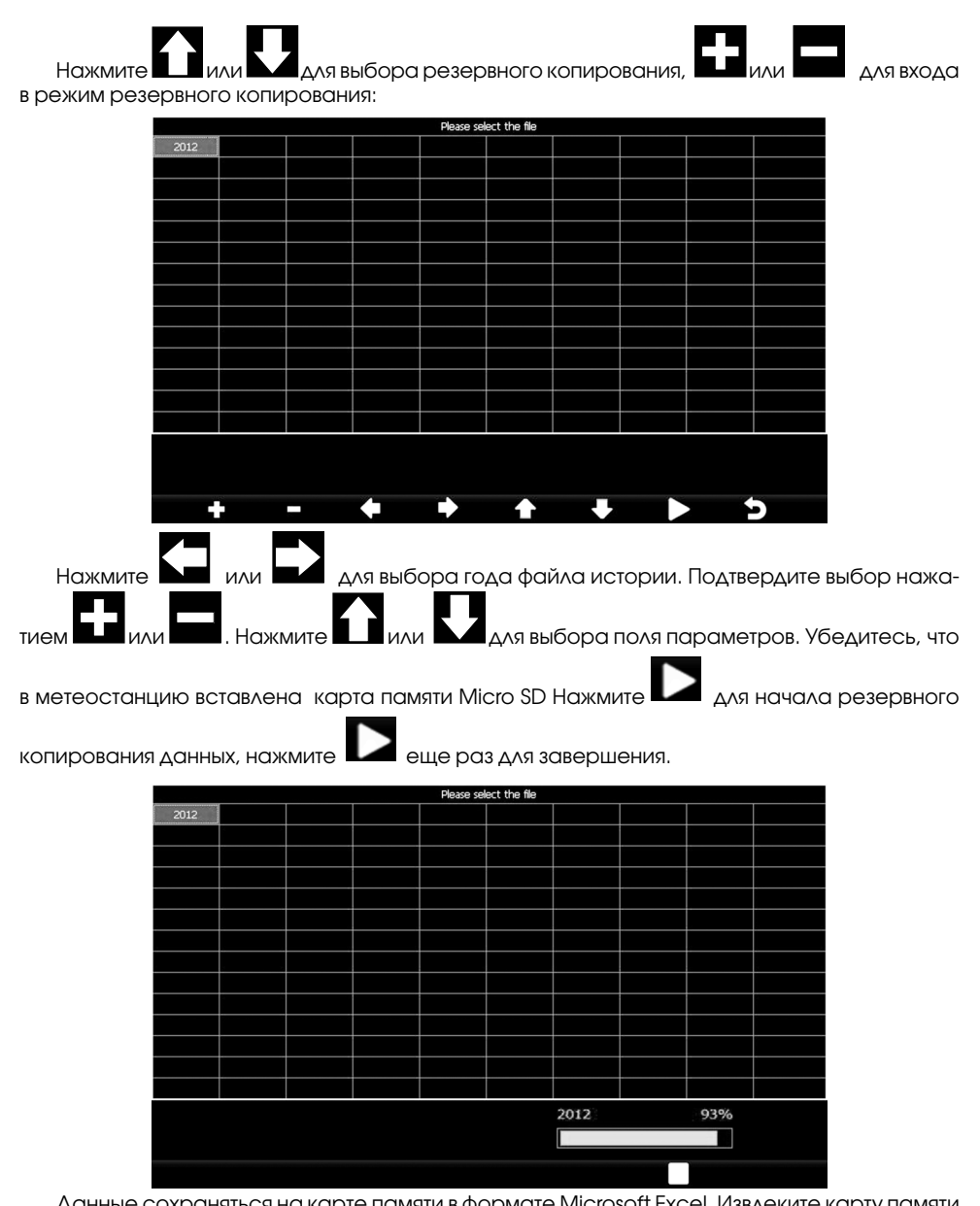

Данные сохраняться на карте памяти в формате Microsoft Excel. Извлеките карту памяти из станции и поместите в USB-адаптер, а затем вставить в порт USB на компьютере. Через секунду или две новое устройство будет обнаружено и появится в качестве съемного диска на ПК. Дважды щелкните значок съемного диска, чтобы зайти на него и скопировать или открыть данные.

Внимание! С Mini SD карты нельзя скопировать файлы с погодными данными обратно в метеостанцию.

## 3.4,7 Языки станции: Английский (по умолчанию), Немецкий, Французский, Итальянский, Испанский, Датский, Китайский

#### Сервер погоды

Нажмите или для входа в режим настройки Weather Server, введите идентификатор станции и пароль для загрузки данных.

| Setup      |                      |  |
|------------|----------------------|--|
| Web        | www.wunderground.com |  |
| Station ID |                      |  |
| Password   | *****                |  |
|            |                      |  |

| символ | описание                                                                                   |
|--------|--------------------------------------------------------------------------------------------|
|        | Кнопка выбора<br>Нажмите эту кнопку, чтобы выбрать параметр или увеличить текущее значение |
|        | Кнопка выбора<br>Нажмите эту кнопку, чтобы выбрать параметр или уменьшить текущее значение |
|        | <b>Кнопка влево</b><br>Нажмите эту кнопку, чтобы перейти на строку левее                   |
|        | <b>Кнопка вправо</b><br>Нажмите эту кнопку, чтобы перейти на строку правее                 |
|        | Кнопка вверх<br>Нажмите эту кнопку, чтобы перейти на строку выше                           |
|        | Кнопка вниз<br>Нажмите эту кнопку, чтобы перейти на строку ниже                            |
| X      | <b>Кнопка настроек</b><br>Нажмите эту кнопку, чтобы выбрать следующее меню режима настроек |
| U      | Кнопка возврата<br>Нажмите эту кнопку для возврата в предыдущее меню                       |

Метеостанция настроена на передачу данных в режиме реального времени на сайт **wunderground.com**®, поэтому нет необходимости настраивать тип сервера, типа сервера и тип загрузки. Введите идентификатор станции и пароль с **wunderground.com**®. Введите свой идентификатор станции и пароль, полученный из **wunderground.com**®.

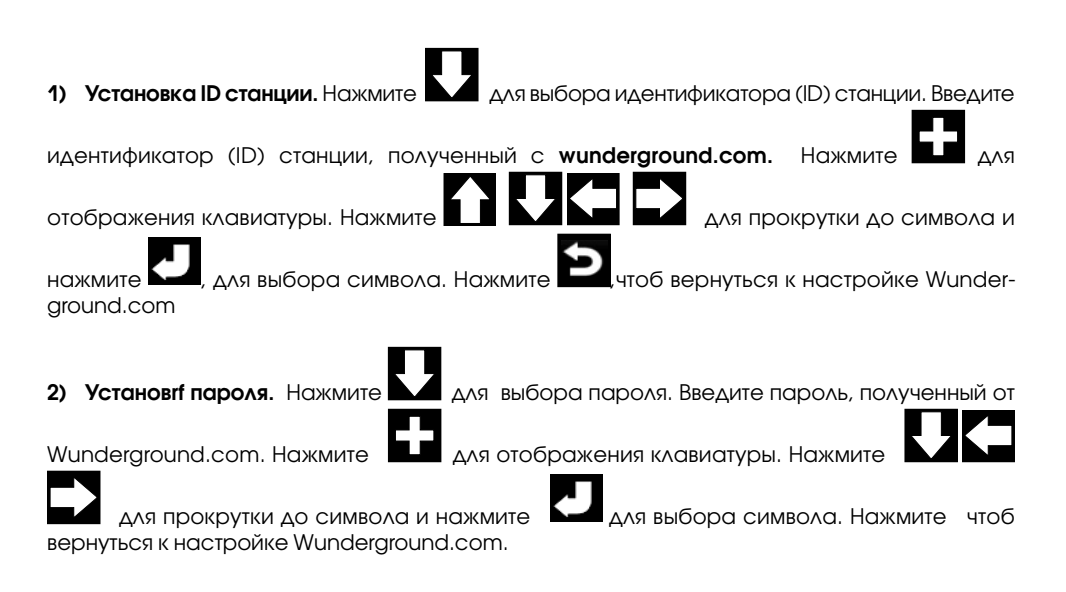

Примечание. Как создать учетную запись Wunderground.com и идентификатор(ID) станции.

1. Зарегистрируйтесь в Wunderground.com. https://www.wunderground.com/members/signup.asp

| WEATHER<br>UNDERGROUND              | Maps & Rada                                                                                                    | r Severe Weather                                                                                                    | News & Blogs                                                                                                    | Photos & Video                                                                                                    | Activities                                                                                                    | More $\checkmark$                                                                                                    |
|-------------------------------------|----------------------------------------------------------------------------------------------------|----------------------------------------------------------------------------------------------------|----------------------------------------------------------------------------------------------------|----------------------------------------------------------------------------------------------------|----------------------------------------------------------------------------------------------------|----------------------------------------------------------------------------------------------------|
| Tucson, AZ Recent<br>75 F Clear Los | t Cties<br>s Altos, CA Phoeni                                                                                                    | x, AZ Phoenix Area, AZ                                                                                                    | Santa Rosa, CA                                                                                                    | Manistique, MI                                                                                                    |                                                                                                    |                                                                                                    |
| Our Com                             | nmunity                                                                                                    |                                                                                                    |                                                                                                    |                                                                                                    |                                                                                                    |                                                                                                    |
| me a Member                         |                                                                                                    |                                                                                                    |                                                                                                    |                                                                                                    |                                                                                                    |                                                                                                    |
| 1                                   |                                                                                                    |                                                                                                    |                                                                                                    |                                                                                                    |                                                                                                    |                                                                                                    |
|                                     |                                                                                                    |                                                                                                    |                                                                                                    |                                                                                                    |                                                                                                    |                                                                                                    |
| vord                                |                                                                                                    |                                                                                                    |                                                                                                    |                                                                                                    |                                                                                                    |                                                                                                    |
| m Password                          |                                                                                                    |                                                                                                    |                                                                                                    |                                                                                                    |                                                                                                    |                                                                                                    |
|                                     |                                                                                                    |                                                                                                    |                                                                                                    |                                                                                                    |                                                                                                    |                                                                                                    |
| e (What's This?)                    |                                                                                                    |                                                                                                    |                                                                                                    |                                                                                                    |                                                                                                    |                                                                                                    |
| Upgrade my men                      | nbership for only                                                                                                    | \$10 per year.                                                                                                    |                                                                                                    |                                                                                                    |                                                                                                    |                                                                                                    |
| Tagree to the Ten                   | ms of service.                                                                                                    |                                                                                                    |                                                                                                    |                                                                                                    |                                                                                                    |                                                                                                    |
| come a Member                       |                                                                                                    |                                                                                                    |                                                                                                    |                                                                                                    |                                                                                                    |                                                                                                    |
|                                     | VEATHER<br>INDERGROUND<br>Tation, Az<br>Totro, Az<br>Totro | VEATHER<br>INDERGOUND Maps & Rado<br>Turcon, AZ<br>Ts'r Clear<br>Los Altos, CA<br>Phoeni<br>e a Member<br>e (What's This?)<br>Upgrade my membership for only<br>1 agree to the Lerms of Service. | Maps & Radar Severe Weather  Turcon, AZ  Turcon, AZ  Turcon, AL  Turcon, AL  T | VEATHER<br>INDERGOUND       Maps & Radar       Severe Weather       News & Blogs         Turson, AZ       Terson, AZ       Terson, AZ       Terson, AZ       Santa Ross, CA         Our Community       Los Altos, CA       Phoenix, AZ       Phoenix, Area, AZ       Santa Ross, CA         me a Member | VEATHER<br>INDERGOUND       Maps & Radar       Severe Weather       News & Blogs       Photos & Video         Turson, A2       Pacing Case<br>Los Aros, CA       Phoenix, AZ       Phoenix, Area, AZ       Santa Rose, CA       Manisilique, MI         Our Community         me a Member         nord         e (What's This?)         Upgrade my membership for only \$10 per year.         Los Attempt Service.         some a Member | VEATHER Maps & Radar Severe Weather News & Blogs Photos & Video Activities Tricon, A2 Tricon, A2 Tricon, A2 Tricon, A2 Tricon, A2 Tricon, A2 Santa Rosa, CA Manistique, Mi Our Community me a Member  Intervention of Activities Intervention of Activities Intervention Intervention Int |

2. Присоединитесь к сети Personal Weather Station (PWS).

Ссылка: http://www.wunderground.com/personal-weather-station/signup

или выберите Дополнительно/ Зарегистрируйте свою PWS в меню в верхней части вебсайта WeatherUndeground.com:

page 60 RST01937 meteostanciya

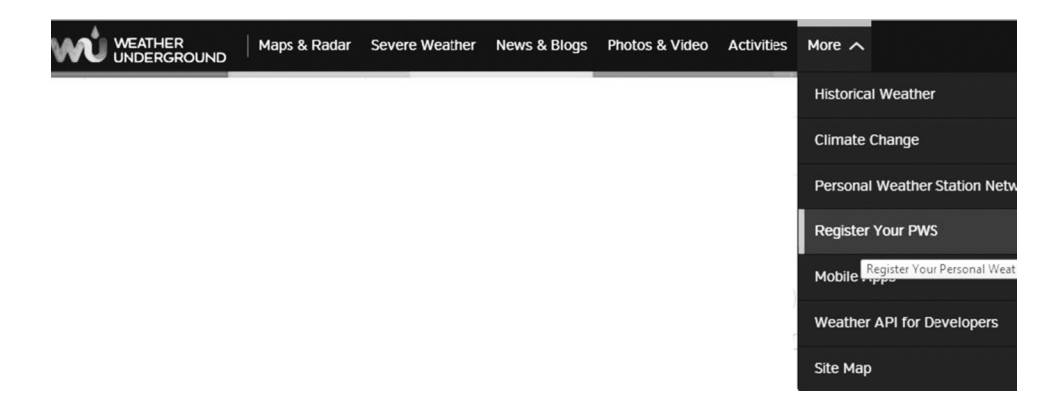

#### Personal Weather Station Network

Overview What is a PWS? Buying Guide Installation Guide Register with WU

#### Register a New Personal Weather Station

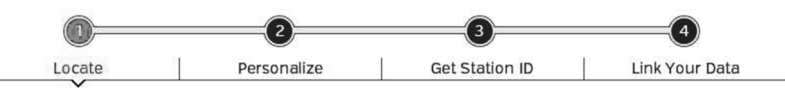

Enter nearest street address, then move the map to set location for your Personal Weather Station.

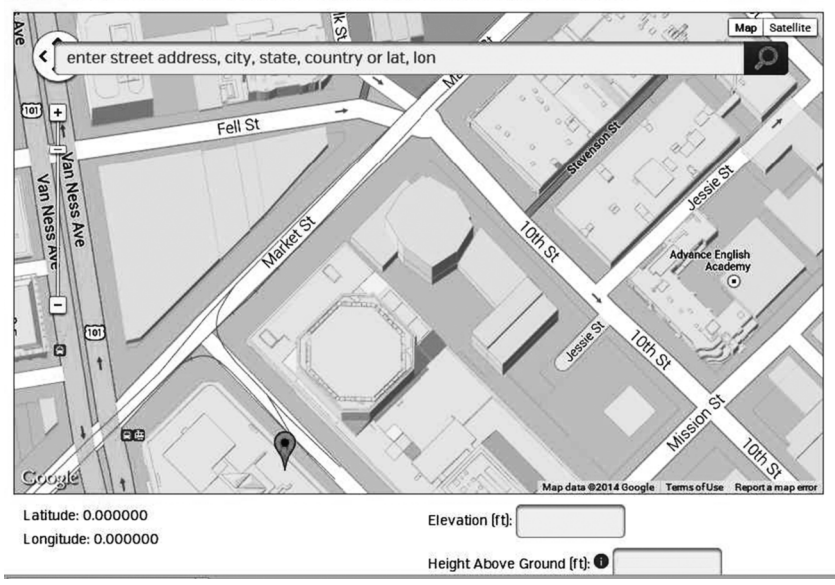

Введите полученный идентификатор станции и пароль, который вы ввели в панель сервера Weather Observer IP.

Примечание: Если wunderground.com не работает, убедитесь, что идентификатор и пароль станции верны. Идентификатор станции - это прописные буквы и пароль чувствительные к регистру. Наиболее распространенной проблемой является замена О на 0 в ID станции. Поиск сетей Wi-Fi

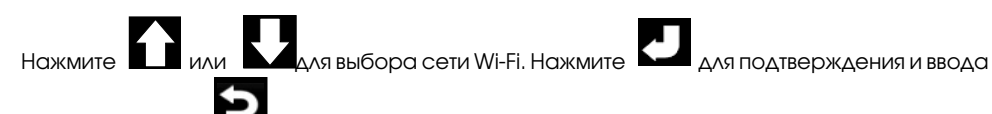

пароля. Нажмите **Г** чтобы вернуться в нормальный режим. Только после подключения к WLAN вы можете загружать данные на веб-сайт погоды. Если загрузка данных на сервер

успешно, значок

появится на экране.

| Select Wi-Fi Network |         |               |      |
|----------------------|---------|---------------|------|
| foshk_asus           | Encrypt | Connected     | 000  |
| foshk_fhl            |         |               | util |
| foshk_p1             | Encrypt | Not Connected | ull  |
| ChinaNet-RdH5        |         |               | ull  |
| motouch              | Encrypt | Not Connected | ull  |
| 5 AP at list.        |         |               |      |
|                      |         |               |      |
|                      |         |               |      |
|                      |         |               |      |
|                      |         |               |      |
|                      |         |               |      |
|                      |         |               |      |
|                      | • •     |               | 5    |

#### Программное обеспечение Easy Weather IP

С сайта www.barometer.ru по ссылке http://www.barometer.ru/files/ Вы можно загрузить дополнительное программное обеспечение Easy Weather IP для обработки данных метеостанции непосредственно на Вашем компьютере, не обращаясь к сети Интернет. Для этого Ваш компьютер должен быть подключен к той же локальной (WI-FI) сети что и ме-

Для этого ваш компьютер должен оыть подключен к тои же локальнои (WI-FI) сети что и метеостанция.

После установки программного обеспечения на компьютер и запуска появится окно определения IP адреса метеостанции по умолчанию:

| Local IP  |             |   | X  |
|-----------|-------------|---|----|
| Local IP: | 192.168.0.2 | • | ОК |

Нажмите ОК.

Откроется основное окно интерфейса программы. Подождите пока Ваша метеостанция определиться в сети автоматически. Ее имя в сети отобразится в нижней части интерфейса.

| 🌋 EasyWeatherIP                           |                                     |                |
|-------------------------------------------|-------------------------------------|----------------|
| System Data Language Help                 |                                     |                |
| Barometric pressure                       | Wind Speed                          |                |
| Relative pressure                         | Average speed                       |                |
| Current Max Min                           | Current 2.8 m/s Max 8.2 m/s         |                |
| 751.5 mmHg 779.3 mmHg 737.1 mmHg          | Gust speed                          | 261°           |
| Absolute Pressure                         | Current 3.5 m/s Max 10.1 m/s        | F              |
| Current Max Min                           | Bainfall                            |                |
| (741.3 mmHg) (769.1 mmHg) (726.9 mmHg)    | Railian                             | -              |
| Indoor&Outdoor                            | 40 J                                |                |
| Indeertemperature                         | Current Max 20 -                    | s N            |
| Indoortemperature                         | 0.5 mm 0                            | , i v          |
| Current Max Min<br>25.2.°C 46.7.°C 3.2.°C | Weekly rainfall                     |                |
|                                           | 100 1                               | Temperature    |
| Indoor humidity                           | Current Max 50 -                    | Indoor Outdoor |
| Current Max Min                           |                                     | 60 60          |
| <u>39 %</u> <u>99 %</u> <u>18 %</u>       | Monthly rainfall                    | 55 - 55 -      |
|                                           | Current Max 400                     | 45 - 45 -      |
| Outdoor temperature                       | 24.6 mm 25.5 mm                     | 40             |
| Current Max Min                           | Veerburginfall                      | 35 - 35 -      |
| 7.6 °C 32.9 °C 2.6 °C                     | 300 - J                             | 30-30-         |
| Outdoor humidity                          | Current Max 150 -                   | 20- 20-        |
| Current Max Min                           | 75.4 mm 75.4 mm 0                   | 15 - 15 -      |
| 73 % 99 % 28 %                            | UVI & Light                         |                |
|                                           |                                     |                |
| Dewpoint&Wind chill&Solar                 | Current 0 Max 9                     | -55 -          |
| Dewpoint                                  | Solar                               | -10            |
| Current Max Min                           | Current 19 59 w/m2 Max 1010 74 w/m2 | -151520        |
| 3.1 °C 21.1 °C -1.5 °C                    | wax 1010.74 W/HZ                    | -2525 -        |
| Wind chill                                | Heat Index                          | -30            |
|                                           | Current 80 Hay 25 0 10              | -3535 -        |
| Current <u>5.7 °C</u> Max <u>32.9 °C</u>  | Current                             | _40            |
| Local IP:192.168.0.2                      | Current Device:8C-18-D9-            | 16-5C-9B       |

Во вкладке system - setup Вы можете установить нужные Вам единицы измерений и произвести другие настройки метеостанции.

| A Setup                                                                                                    | X                                                                                                    |
|----------------------------------------------------------------------------------------------------|----------------------------------------------------------------------------------------------------|
| Date/Time<br>Time Date<br>11:32:45 * 10/10/2017 *<br>Timezoi<br>(CAT + 03: 30)Tehran *<br>✓ Automatically adjust clock for daylight saving time<br>Time Server | Backlight Automatic control backlight Automatically adjust the brightne Turn on at G6:30 Turn off at Minimum |
| time.nist.gov                                                                                                    | 22:00 30                                                                                                    |
| Latitude<br>Latitude North latit.                                                                                                    | Settings Device name 8C-18-09-16-5C-98                                                                       |
| Longitur East longitu 👻 0.0000                                                                                                    | Time Format hh:mm:ss  Time graph 72 Hour                                                                     |
| Upload                                                                                                    | Date Format DD-MM-YYYY   Pressure display Absolute Pressu                                                    |
| Web: www.wunderground.com                                                                                                    | Temperature C Veather 3                                                                                      |
| Station ID IMOSCOW260                                                                                                    | Pres.Unit mmHg   Storm threshold   4                                                                         |
| Password                                                                                                    | Wind Speed m/s   Current Weather Partly Cloudy                                                               |
| Server rtupdate.wunderground.com                                                                                                    | Rainfall Unit mm   Rainy season Jan.                                                                         |
| Server Type                                                                                                    | Light Unit w/m2  Time interval  5 Minut                                                                      |
| Upload Type Custom m 👻                                                                                                    | Rainfall Weekly rainfall 🔹                                                                                   |
| Server Port 80                                                                                                    | Save                                                                                                    |

RST01937 meteostanciya page 63

В меню Data Вы можете открыть таблицу минимальных и максимальных значений параметров, выбрав вкладку Max/Min:

| Indoor temperature  |            |                  |     | Rainfall intensity |                         |                  |            |                  |  |
|---------------------|------------|------------------|-----|--------------------|-------------------------|------------------|------------|------------------|--|
| Max                 | 46.7 °C    | 03:10 16/01/2017 | Min | 3.2 °C             | 03:59 01/09/2017        | Max              | 55.2 mm/h  | 16:05 07/10/2017 |  |
| Outdoor temperature |            |                  |     |                    | Daily rainfall          |                  |            |                  |  |
| Max                 | 32.9 °C    | 03:28 16/01/2017 | Min | 2.6 °C             | 03:57 31/08/2017        | Max              | 13.5 mm    | 16:11 07/10/2017 |  |
| Indoor humidity     |            |                  |     |                    | Weekly rainfall         |                  |            |                  |  |
| Max                 | 99 %       | 11:46 30/01/2017 | Min | 18 %               | 06:25 08/09/2017        | Max              | 22.6 mm    | 16:11 07/10/2017 |  |
| Outdoo              | r humidity |                  |     |                    |                         | Monthly rainfall |            |                  |  |
| Max                 | 99 %       | 11:59 15/01/2017 | Min | 28 %               | 03:24 16/01/2017        | Max              | 25.5 mm    | 23:45 31/01/2017 |  |
| Dewpoint            |            |                  |     |                    |                         | Yearly rainfall  |            |                  |  |
| Max                 | 21.1 °C    | 03:48 17/01/2017 | Min | -1.5 °C            | 07:49 04/10/2017        | Max              | 75.4 mm    | 02:39 10/10/2017 |  |
| Wind chill          |            |                  |     |                    | Average speed           |                  |            |                  |  |
| Max                 | 32.9 °C    | 03:28 16/01/2017 | Min | -0.8 °C            | 06:05 04/10/2017        | Max              | 8.2 m/s    | 14:27 07/10/2017 |  |
| Absolute Pressure   |            |                  |     |                    | Gust speed              |                  |            |                  |  |
| Max                 | 769.1 mmH  | 13:20 28/09/2017 | Min | 726.9 mmH          | 16:52 06/10/2017        | Max              | 10.1 m/s   | 14:27 07/10/2017 |  |
| Relative pressure   |            |                  |     |                    |                         | Solar            |            |                  |  |
| Max                 | 779.3 mmH  | 13:20 28/09/2017 | Min | 737.1 mmH          | 16:52 06/10/2017        | Max              | 1010.74 w/ | 01:01 30/01/2017 |  |
| Heat In             | dex        |                  |     |                    |                         | UVI              |            |                  |  |
| May                 | 25.0.90    | 02:49 17/01/2017 |     | 00                 | and an ender the second | May              | 9          | 01:01 30/01/2017 |  |

В меню Data Вы можете открыть таблицу Истории, выбрав вкладку History Data. Открыв ее, установите требуемый Вам временной диапазон измерений, выбирая нужные даты. Нажмите "Update" для обновления информации:

| tart time           |                            | End time             |             | Device         |                     |            |            |             |            |           |              |
|---------------------|----------------------------|----------------------|-------------|----------------|---------------------|------------|------------|-------------|------------|-----------|--------------|
| 9.10.2017 🔺 11:13 🚖 |                            | 10.10.2017 🔺 11:13 🔺 |             | 8C-18-D9-      | 8C-18-D9-16-5C-98 🔻 |            |            | Export Data | Graph      |           | Clear Record |
| Organizat           | tion of data is completed. |                      |             |                |                     |            |            |             |            |           |              |
| lo.                 | Time                       | Indoor tempera       | Indoor humi | Outdoor temper | Outdoor hu          | Average sp | Gust speed | Dewpoint    | Wind chill | Wind dire | Absolut      |
| 1                   | 2017-10-09 11:16           | 25.4                 | 39          | 12.1           | 79                  | 0.1        | 1.0        | 8.6         | 12.1       | 179       | 7            |
| 2                   | 2017-10-09 11:21           | 25.4                 | 39          | 12.2           | 78                  | 0.7        | 1.5        | 8.5         | 12.2       | 175       | 7            |
| 3                   | 2017-10-09 11:26           | 25.4                 | 39          | 12.2           | 78                  | 1.7        | 2.0        | 8.5         | 12.2       | 101       | 7            |
| 4                   | 2017-10-09 11:31           | 25.4                 | 39          | 12.3           | 77                  | 0.8        | 1.5        | 8.4         | 12.3       | 147       | 7            |
| 5                   | 2017-10-09 11:36           | 25.4                 | 39          | 12.4           | 78                  | 1.1        | 1.5        | 8.7         | 12.4       | 194       | 7            |
| 6                   | 2017-10-09 11:41           | 25.4                 | 39          | 12.5           | 77                  | 0.6        | 1.0        | 8.6         | 12.5       | 159       | 7            |
| 7                   | 2017-10-09 11:46           | 25.5                 | 40          | 12.5           | 76                  | 0.3        | 0.5        | 8.4         | 12.5       | 162       | 7            |
| 8                   | 2017-10-09 11:51           | 25.5                 | 40          | 12.6           | 76                  | 1.0        | 3.0        | 8.5         | 12.6       | 93        | 7            |
| 9                   | 2017-10-09 11:56           | 25.5                 | 40          | 12.6           | 75                  | 0.5        | 1.0        | 8.3         | 12.6       | 144       | 7            |
| 10                  | 2017-10-09 12:01           | 25.5                 | 40          | 12.7           | 75                  | 0.5        | 1.0        | 8.4         | 12.7       | 108       | 7            |
| 11                  | 2017-10-09 12:06           | 25.5                 | 40          | 12.8           | 73                  | 0.7        | 1.5        | 8.1         | 12.8       | 131       | 7            |
| 12                  | 2017-10-09 12:11           | 25.5                 | 40          | 12.9           | 72                  | 0.5        | 1.0        | 8.0         | 12.9       | 83        | 7            |
| 13                  | 2017-10-09 12:16           | 25.5                 | 40          | 13.0           | 72                  | 0.7        | 1.5        | 8.1         | 13.0       | 191       | 7            |
| 14                  | 2017-10-09 12:21           | 25.5                 | 40          | 13.1           | 71                  | 1.3        | 2.0        | 8.0         | 13.1       | 168       | 7            |
| 15                  | 2017-10-09 12:26           | 25.5                 | 40          | 13.2           | 70                  | 0.7        | 2.0        | 7.9         | 13.2       | 239       | 7            |
| 16                  | 2017-10-09 12:31           | 25.6                 | 40          | 13.3           | 70                  | 0.4        | 1.0        | 8.0         | 13.3       | 66        | 7            |
| 17                  | 2017-10-09 12:36           | 25.6                 | 40          | 13.4           | 69                  | 1.2        | 2.0        | 7.8         | 13.4       | 129       | 7            |
| 18                  | 2017-10-09 12:41           | 25.7                 | 41          | 13.5           | 69                  | 1.4        | 2.0        | 7.9         | 13.5       | 128       | 7            |
| 19                  | 2017-10-09 12:46           | 25.8                 | 40          | 13.6           | 68                  | 0.9        | 2.0        | 7.8         | 13.6       | 122       | 7            |
| 20                  | 2017-10-09 12:51           | 25.8                 | 40          | 13.7           | 68                  | 1.1        | 2.0        | 7.9         | 13.7       | 142       | 7            |
| 21                  | 2017-10-09 12:56           | 25.9                 | 41          | 13.8           | 68                  | 1.4        | 2.0        | 8.0         | 13.8       | 119       | 7            |
| 22                  | 2017-10-09 13:01           | 25.9                 | 40          | 13.9           | 67                  | 1.3        | 2.5        | 7.9         | 13.9       | 106       | 7            |
| 23                  | 2017-10-09 13:06           | 25.9                 | 40          | 13.9           | 68                  | 0.5        | 2.0        | 8.1         | 13.9       | 204       | 7            |
| 24                  | 2017-10-09 13:11           | 25.8                 | 40          | 14.0           | 68                  | 1.0        | 2.0        | 8.2         | 14.0       | 126       | 7            |
| 25                  | 2017-10-09 13:16           | 25.8                 | 39          | 14.1           | 67                  | 1.1        | 1.5        | 8.1         | 14.1       | 254       | 7            |

page 64 RST01937 meteostanciya

Выбрав вкладку Graph, Вы можете выбрать графики изменения интересующих Вас параметров за необходимый период времени, например температуры:

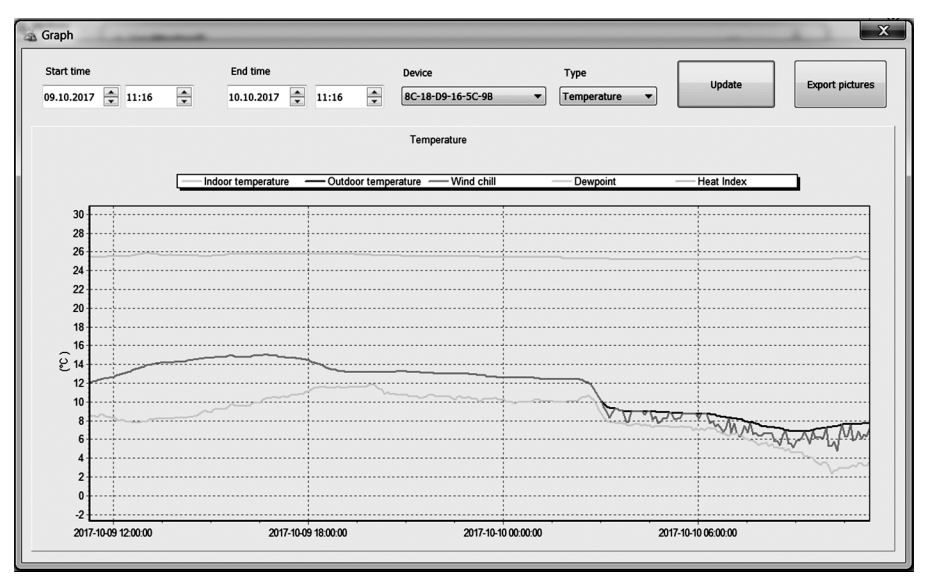

Атмосферного давления:

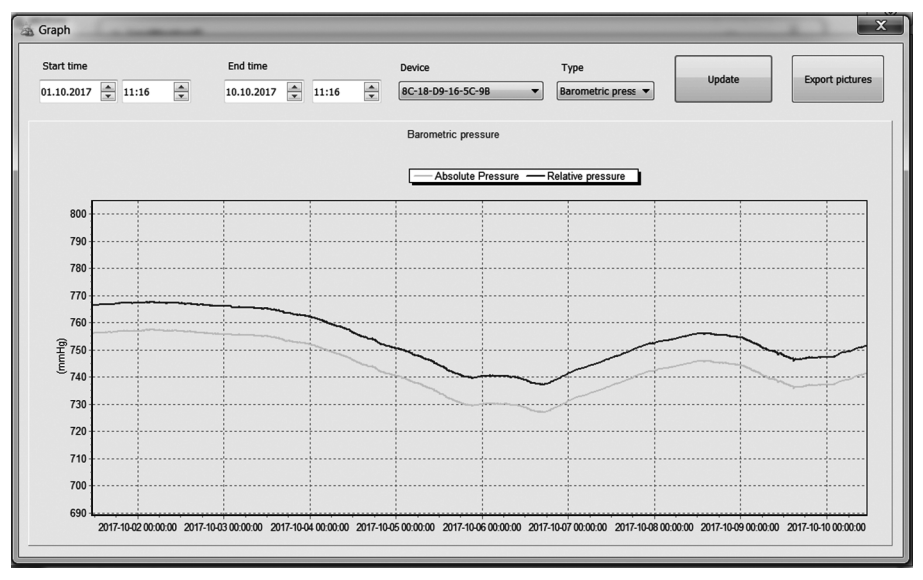

Вы можете выбрать необходимый параметр во вкладке Туре:

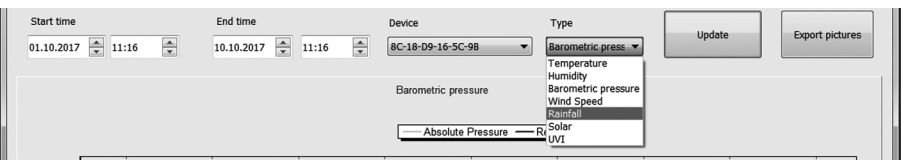

Вы можете сохранить графики в формате JPG, нажав кнопку Export pictures.

Для экспорта данных метеостанции в формате .csv в режиме History нажмите кнопку Export Data.

#### Обслуживание и уход

- Очищайте датчик дождя один раз каждые 3 месяца. Поверните воронку против часовой стрелки и поднимите ее, чтобы открыть механизм дождя, и протрите влажной тряпкой. Удалите грязь, мусор и насекомых.
- Очищайте датчик освещенности и солнечную панель каждые 3 месяца влажной тканью.
- Заменяйте батареи каждые 1-2 года. При слишьком долгой эксплуатации, батареи могут течь из-за экологических проблем. В суровых погодных условиях проверяйте батареи каждые 3 месяца (при чистке солнечной панели).
- 4. В зимнее время на местности где выпадает снег, распылите на верхнюю часть метеостанции специальный спрей, чтобы предотвратить накопление снега.

Не разбирайте изделие и его составляющие. Внутри ничего не может поломаться такого, что можно починить без специального лабораторного оборудования. Так же это приведёт к отмене заводской гарантии на данное изделие. Не допускайте контакта с водой. Если этого всё-таки избежать не удалось, немедленно протрите устройство сухой мягкой тканью. Не используйте абразивные и другие агрессивные материалы для очищения любой части устройства. Это может привести к порче внешнего вида и электронных составляющих изделия. Не подвергайте изделие воздействию излишних ударов, тряске, вибрации, слишком высокой температуре и влажности – это может вызвать неправильную работу изделия, сократить время жизни электронных составляющих, повредить батареи и т.п. Не оставляйте использованные батарейки внутри изделия (даже т.н. "не текущие" батарейки), так как в некоторых случаях они могут "потечь", представляя тем угрозу не только электронным составляющим изделия, но и вашему здоровью. Установка батарей не в соответствии с указанной на их гнезде полярностью повредит изделие. Не используйте старые и новые батарейки вместе, так как старые батарейки могут "потечь". Не бросайте батарейки (старые и новые) в огонь, так как они могут взорваться с высвобождением вредных химических веществ, причинив вам и вашему здоровью непоправимый вред. Данный продукт не может быть использован в медицинских целях, а так же для общественной информации.

Прочитайте данную инструкцию внимательно до начала пользования изделием.

#### Спецификация

#### беспроводная передача данных:

радиочастота радиус приёма

#### атмосферное давление:

диапазон

точность измерения

разрешающая способность

#### уровень освещённости:

диапазон измерения точность измерения

#### температура:

диапазон измерения внутри помещения диапазон измерения вне помещения точность измерения разрешающая способность рабочая температура внутри помещения температура хранения

#### влажность (относительная):

диапазон измерения точность измерения разрешающая способность

#### датчик ветра (флюгер, анемометр):

направление диапазон измерений точность измерения

#### датчик дождя (дождемер):

количество осадков, период количество осадков точность измерения разрешение

#### периодичность обновления данных:

для уличного датчика для датчика в помещении

#### продолжительность звукового сигнала:

#### питание:

базовая станция система радио сенсоров сенсор для помещения 868 МГц 100 м (300 футов) на открытом пространстве

225 мм.Рт.ст ~ 827 мм.Рт.ст (300 гПа ~ 1100 гПа) ± 2,26 мм Рт.ст. (в диапазоне 525 - 825 мм.Рт.ст) 0,1 мм Рт.ст.

0~ 400 k Lux +/- 15%

-10°C--60°C (14°F to + 140°F) -30°C--65°C (-22°F to +149°F) ±1°C 0.1°C -5°C ~ + 50°C - 20°C ~ + 70°C

1% ~ 99 %rH ± 5 %rH 1 %rH

16 позиций 0 ~ 50 м/с ± 1 м/с (при скорости ветра меньше 5 м/с) ± 10 % (при скорости ветра больше 5 м/с)

1ч / 24ч / неделя, месяц, всего 0.0 ~ 9999 мм +/- 10 % 0,3 мм (до 1000 мм) 1 мм (более 1000 мм)

16 сек. 64 сек.

120 секунд

5V DC сетевой адаптер (220V, 50 Hz) 2x1.5 V AA аккумулятора 2000 mAh 2xAAA 1.5V Alkaline батарейки

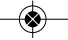

#### внимание!

Все вышеупомянутые инструкции могут быть изменены производителем в любой момент без согласования. Воспроизведение инструкции или её части без письменного согласия Производителя запрещено. Примеры отображения информации на дисплее, приведённые в данной инструкции, могут отличаться от действительного изображения на дисплее – это связано с типографскими ограничениями. Производитель, Поставщик и Продавец не несут никакой ответственности перед Вами или другой персоной за любые повреждения, потери дохода и другие последствия, вызванные неверным использованием или обращением с изделием, не соответствующим данной инструкции.

#### СОДЕРЖАНИЕ

| Основные компоненты                                             |          |
|-----------------------------------------------------------------|----------|
| Основные функции                                                | 37       |
| Установка метеостанции                                          |          |
| Начальная настройка метеостанции                                | 41       |
| Программный режим                                               | 42       |
| режим истории данных HISTORY                                    | 43       |
| режим максимальных и минимальных значений MAX/MIN               | 44       |
| режим записи истории данных                                     | 46       |
| режим графиков изменения данных                                 | 47       |
| режим настроек                                                  | 48       |
| настройка времени и даты                                        | 49       |
| настройка подсветки                                             | 51       |
| настройка широты/долготы                                        | 52       |
| настройка сигнализации допустимых максимальных и минимальных зн | ачений53 |
| режим калибровки                                                | 54       |
| сброс до фабричных настроек                                     | 57       |
| резервное копирование данных на Mini SD карту                   | 58       |
| Сервер погоды                                                   | 59       |
| поиск WI-FI                                                     | 62       |
| Обслуживание и уход                                             | 66       |
| Спецификация                                                    | 67       |